# MC-WR11 MC-WR22

Wireless router

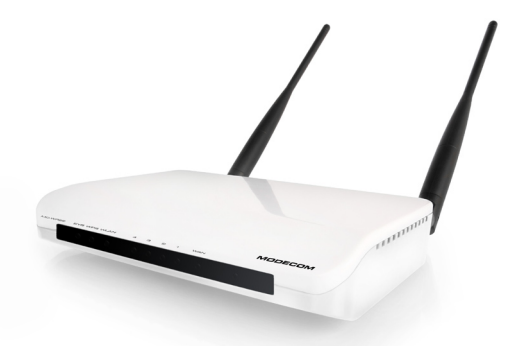

# user's manual

# MODECOM

# Contents

| User's manual guide             | 4  |
|---------------------------------|----|
| Chapter 1 Introduction          | 4  |
| Features                        | 4  |
| 1.2 Operation Environment       | 5  |
| 1.3 System Requirements         | 6  |
| Chapter 2 Hardware Installation | 6  |
| 2.1 Led indicators              | 6  |
| 2.2 Back Panel Features         | 6  |
| 2.3 Typical install             | 7  |
| Chapter 3 Quick Install Guide   | 8  |
| 3.1 TCP/IP Settings             | 8  |
| 3.2 Getting Started             | 9  |
| 3.3 Setup Wizard                | 10 |

| Chapter 4 Advanced Setup    | 18 |
|-----------------------------|----|
| 4.1 Wireless Advanced setup | 18 |
| 4.2 Service Setup           | 21 |
| 4.3 Security Setup          | 24 |
| 4.4 QoS Setup               | 29 |
| 4.5 Router Setup            | 29 |
| 4.6 System                  | 30 |

## User's manual guide

Latest versions of manuals, quick start guides, drivers and software are available on www.modecom.eu website.

IMPORTANT NOTE:

Provided technical specifications are subject to change without prior notice. All brand and product names mentioned in this manual are trademarks and/or registered trademarks of their respective holders.

© 2010 MODECOM S.A.

All rights reserved. Duplication and copying requires approval from copyright holder.

# **Chapter 1 Introduction**

Congratulations on your purchase of this outstanding Wireless Router. The Wireless Router integrates 4-port switch, firewall, NAT-router and Wireless Access Point. This product is specifically designed for Home networks and Medium or Small Corporation needs. It will allow you to connect your network wirelessly better than ever, sharing Internet Access, files and fun, easily and securely. It is easy to configure and operate even for users without wide experience with network devices. Instructions for installing and configuring this product can be found the manual delivered with the product and also available at www.modecom.eu website. Before you install and use this product, please read this manual carefully to exploit all the functions of this product.

## Features

WAN: Gateway / Bridge / WISP / Static IP / DHCP / PPPoE / PPTP / L2TP / UPnP LAN: RJ45 4port switch / DHCP Client, Server / Static DHCP / IP&MAC Bind

Wireless: Compliant with draft IEEE 802.11n standard (MC-WR22- 2T2R / MC-WR11 – 1T1R)

Up to: 300Mbps (MC-WR22) / 150Mbps (MC-WR11) data transfer rates in IEEE 802.11n mode

Backward compatible with IEEE 802.11b/g

Supports both Infrastructure and Ad-Hoc Networking Modes

Work modes: AP / Client / WDS / AP+WDS / Universal Repeater (AP+Client) Supports WPS, WPA2 (802.11i), WPA, WPA2/WPA Mixed, 802.1x advanced security

Supports 64/128-bit WEP Data Encryption

Quality of Service (QoS) - WMM, WMM-PS Auto wireless transmission channel select for optimal performance Wireless access control (MAC address filter) Advanced Wireless control: Fragment Threshold / RTS Threshold / Beacon Interval Preamble Type: Long / Short IAPP - Roaming (802.11f) Protection / Aggregation / Short GI / WLAN Partition RF Output Power control Multiple BSSID Dynamic DNS: DvnDNS.org / TZO / 3322.org NAT: NAT/NAPT IP sharing / DMZ / Port Forwarding / Port Trigger / UPnP QoS: Yes - IP (single or range) Grant MIN or MAX bandwidth Firewall protection: Ping Access on WAN / IGMP Proxy / Web Server Access on WAN / IPsec/ PPTP/L2TP VNP pass through / Src MAC or IP Filter / URL Filter / Dst IP and Port Filter / DoS Prevention: Whole System Flood: SYN, FIN, UDP, ICMP Per-Source IP Flood: SYN, FIN, UDP, ICMP TCP/UDP Port Scan (High/Low Sensitivity) ICMP Smurf, IP Land, IP Spoof, IP TearDrop, PingOfDeath, TCP Scan, TCP SynWithData, UDP Bomb, UDP EchoChargen Source IP Blocking (Block for a specified time) System Management: Access Schedule / NTP support / FW Upgrade / Save/Load Config / Reboot / User name and password management 1.2 Operation Environment Dimensions: 202 (L) x 120 (W) x 31 (H)mm

Unit Weight: 324g Power Input: 9V DC, 1A Consumption: 13.5W(Max) Storage Temperature: -40°C ~70°C Wireless router

Operating Temperature : -10°C ~50°C Storage Humidity: 5% ~95% RH Non-condensing Operating Humidity: 10% ~90% RH Non-condensing

## 1.3 System Requirements

An Ethernet-Based Cable or DSL modem

10/100M Ethernet Card on PC

TCP/IP network protocol for each PC

RJ45 Twisted-pair cable

Internet browser: Microsoft Internet Explorer, Firefox, Opera or Chrome

# **Chapter 2 Hardware Installation**

2.1 Led indicators

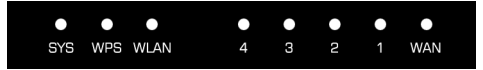

SYS/Power (Red): Flickering light indicates a proper connection to the power supply.

While resetting the SYS LED will flash differently (shine for 2 seconds and stop for 1 second).

WPS (Green): The Led will flicker for about two minutes when WPS session is active .

WLAN (Wireless LAN) (green): The LED is flickering during wireless activity.

LAN 1,2,3,4 (green): The Link/Act LED serves two purposes. If the LED is continuously illuminated, the Router is successfully connected to a device through the corresponding port. If the LED is flickering, the Router is actively sending or receiving data over that port.

WAN (Green): The Link/Act LED serves two purposes. If the LED is continuously illuminated, the Router is successfully connected to a device through the corresponding port. If the LED is flickering, the Router is actively sending or receiving data over that port.

## 2.2 Back Panel Features

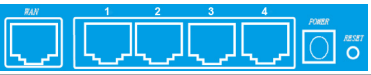

LAN(1,2,3,4): 10/100Mbps RJ45 Auto-sensing. These four LAN ports are where you will connect other network devices, such as PCs/Laptops, print servers, remote hard drives, and anything else you want to put on your network. If you connect this product with the Network adapter, Hub (or Switch) correctly, the Router's corresponding LED and the Adapter's, Hub's (or the Switch) will illuminate.

WAN: 10/100Mbps RJ45 port. The WAN port is where you will connect Cable/DSL Modem or other LAN.

RESET(WPS): The Reset Button has three functions, WPS, reboot and Factory Default. When press it less than 2 second, it is WPS function and the SYS LED will flash two minute (as long as WPS session is active); 2 to 5 seconds, the router will reboot; and more than 5 seconds, the router will restore to factory default settings.

Power inlet: 9V DC, 1A Power supply.

## 2.3 Typical install

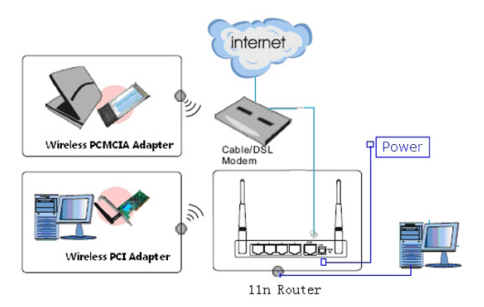

1. Make sure all devices, including your PCs, modem, and Router, are turned on.

2. Using an Ethernet network cable, connect the LAN device or Ethernet network port of the cable or DSL modem to the Router's WAN port.

## Chapter 3 Quick Install Guide 3.1 TCP/IP Settings

Before you can access and configure router, you have to setup your network adapter IP address. According to the following steps to obtain IP address automatically from router DHCP Server, The following instruction set up the computer running windows operation system.

Note: The router default IP address is 192.168.1.1

1. Click Start button and choose Settings, then click Control Panel.

Double click Network icon and select Configuration tab in the Network window.

Choose the connection you want to use and click it with right mouse button and choose "Properties".

- 4. Double click TCP/IP Protocol.
- 5. Make sure that option "Obtain IP address automatically" is chosen.
- 8. Click OK to complete the install procedure.

After all is successful, you can check the TCP/IP information via the following command. Start -> run. Type cmd and in the window like the one below enter command: ipconfig /all.

| C:\WINDOWS\system32\cmd.exe                                                                                                    | - 🗆 × |
|----------------------------------------------------------------------------------------------------|-------|
| Nicrosoft Windows XP (Wersja 5.1.2600)<br>(C) Copyright 1985-2001 Microsoft Corp.                                                                                                    | -     |
| C:\Documents and Settings\firma>ipconfig /all                                                                                                    |       |
| Konfiguracja IP systemu Windows                                                                                                    |       |
| Norma horts                                                                                                    |       |
| Karta Ethernet LAN 10-100:                                                                                                    |       |
| Surviva         Offic         Output         I         Tetel(R)         PR0/100         Network Connection           Option         I         Tetel(R)         PR0/100         Network Connection           Option         I         Tetel(R)         PR0/100         Network Connection           Option         I         Tetel(R)         PR0/100         Network Connection           Autoconfunction         II         III         Network Connection         Network Connection           Second profile         III         IIII         IIII         Network Connection           Second profile         IIIIIIIIIIIIIIIIIIIIIIIIIIIIIIIIIIII |       |
| Karta Ethernet WIFI_11G:                                                                                                    |       |
| Stan nośnika Nośnik odłączony<br>Opis                                                                                                    |       |
| Ci\Documents and Settings\firma                                                                                                    | -     |

## 3.2 Getting Started

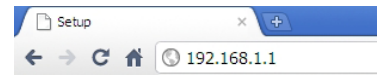

To access configuration panel open your web browser (MS Internet Explorer, Firefox, Opera or Chrome) and type the router's IP address: 192.168.1.1 Default User / Password: admin

If successful, you can see the status page.

| 🗋 Setup 🛛 🗙 💽            |                    |                    |
|--------------------------|--------------------|--------------------|
| · → C ff ③ 192.168.1.1/h | ome.asp            |                    |
| MODECOM                  | Broadband I        | Router MC-WR11     |
| Wizard                   | Status Statistics  | Log                |
| Operation Mode           |                    |                    |
| WAN Setup                | System             |                    |
| LAN Setun                | Uptime             | 2day:17h:25m:38s   |
| Wheels on Onton          | Current Time       | 14:52:38 10/7 2010 |
| wireless secup           | Firmware Version   |                    |
| Services Setup           | Build Time         |                    |
|                          | Wireless Configu   | ration             |
|                          | Mode               |                    |
| QoS Setup                | Band               | 2.4 GHz (B+G+N)    |
| System                   | SSID               | MC-W811            |
|                          | Channel Number     |                    |
|                          | Encryption         | WPA2               |
| Status                   | BSSID              |                    |
| Logout                   | Associated Clients |                    |
|                          | TCP/IP Configur    | ation              |
|                          | Attain IP Protocol | Fixed IP           |
|                          | IP Address         |                    |
|                          | Subnet Mask        |                    |
|                          | DHCP Server        | Enabled            |
|                          | MAC Address        |                    |
|                          | WAN Configurati    | on                 |
|                          | Attain IP Protocol |                    |
|                          | IP Address         |                    |
|                          | Subnet Mask        | 255.255.255.0      |
|                          | Default Gateway    | 192.168.6.254      |
|                          | Primary DNS        | 192.168.6.211      |
|                          | Secondary DNS      | 213.199.225.14     |
|                          | MAC Address        | 00:e0:61:26:e0:06  |

## 3.3 Setup Wizard

Click on "Wizard", it will guide you to setup your router in six simple steps.

| Winned |                                                                            |  |
|--------|----------------------------------------------------------------------------|--|
| mzara  |                                                                            |  |
|        |                                                                            |  |
|        |                                                                            |  |
| Wiza   | ard Settings                                                               |  |
| The s  | etup wizard will guide you to configure this router for first time. Please |  |
|        | v the setup wizard step by step.                                           |  |
|        |                                                                            |  |
|        | Setup Operation Mode                                                       |  |
|        | Choose your Time Zone                                                      |  |
|        | Setup LAN Interface                                                        |  |
|        | Setup WAN Interface                                                        |  |
|        | Wireless LAN Setting                                                       |  |
|        | Wireless Security Setting                                                  |  |
|        |                                                                            |  |
|        |                                                                            |  |
|        |                                                                            |  |
|        | Next>>                                                                     |  |

Please follow the steps and complete the router configuration.

#### Step 1 - Setup Operation Mode

The router supports three operation modes, Gateway, Bridge and Wireless ISP. And each mode is suitable for different use, please choose correct mode.

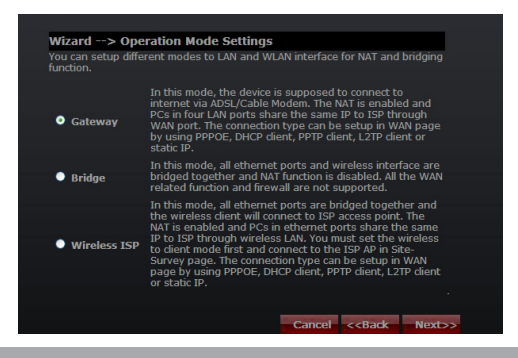

#### Step 2 - Time Zone Settings

The Time Configuration option allows you to configure, update, and maintain the correct time on the internal system clock.

| Wizard                                        |                                             |
|-----------------------------------------------|---------------------------------------------|
|                                               |                                             |
| Wizard> Time Zo                               | one Settings                                |
| You can maintain the sy<br>over the Internet. |                                             |
| Time Zone Select                              |                                             |
| (GMT+01:00)Belgrade, E                        | 3ratislava, Budapest, Ljubljana, Prague 🛛 💌 |
| NTP server                                    | 131.188.3.220 - Europe                      |
|                                               |                                             |
|                                               | Cancel < <back next="">&gt;</back>          |

Time Zone Select: Select the Time Zone from the drop-down menu. NTP Server: Select the NTP Server from the drop-down menu.

#### Step 3 - LAN Settings

Setup the IP address and Subnet mask for the LAN interface.

| Wizard                                                             |                                                                                                    |
|--------------------------------------------------------------------|----------------------------------------------------------------------------------------------------|
| Wizard> LAN                                                        | Settings                                                                                                    |
| This page is used t<br>connects to the LAI<br>setting for IP addre | o configure the parameters for local area network which<br>I port of your Access Point. Here you may change the<br>sss, subnet mask, DHCP, etc |
| IP Address                                                         | 192.168.1.1                                                                                                    |
| Subnet Mask                                                        | 255.255.255.0                                                                                                    |
|                                                                    |                                                                                                    |
|                                                                    | Cancel < <back next="">&gt;</back>                                                                                                    |

#### Step 4 - WAN Settings

The Router support five access modes in the WAN side, please choose correct mode according to your ISP Service.

#### Mode 1: DHCP Client

Select DHCP Client to obtain IP Address information automatically from your ISP. This mode is commonly used for Cable modem services.

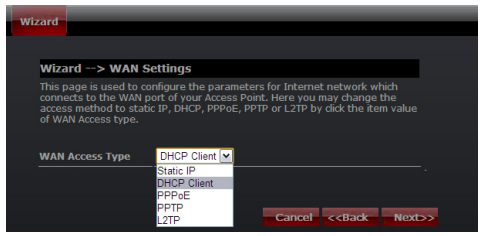

#### Mode 2: Static IP

Select Static IP Address if all IP information is provided to you by your ISP. You will need to enter in the IP address, subnet mask, gateway address, and DNS address(es) provided to you by your ISP. Each IP address entered in the fields must be in the appropriate IP form, which are four numbers (from 0 to 255) separated by dots (x.x.x.). The Router will not accept the IP address if it is not typed in this format.

| Wizard                                       |                                                          |
|----------------------------------------------|----------------------------------------------------------|
|                                              |                                                          |
|                                              |                                                          |
| Wizard> WAN                                  | Settings                                                 |
| This page is used to c                       | configure the parameters for Internet network which      |
| access method to stal<br>of WAN Access type. | tic IP, DHCP, PPPoE, PPTP or L2TP by dick the item value |
|                                              |                                                          |
| WAN Access Type                              | Static IP                                                |
| IP Address                                   | 192.168.10.10                                            |
| Subnet Mask:                                 | 255.255.255.0                                            |
| Default Gateway                              | 192.168.10.1                                             |
| DNS                                          | 192.168.10.200                                           |
|                                              | Cancel < <back next="">&gt;</back>                       |

IP Address: Enter the IP address assigned by your ISP Subnet Mask: Enter the Subnet Mask assigned by your ISP. Default Gateway: Enter the Gateway assigned by your ISP. DNS: Enter the DNS server assigned by your ISP.

| wi | ard                                                                                                    |  |  |
|----|----------------------------------------------------------------------------------------------------|--|--|
|    | Wizard> WAN Settings                                                                                                    |  |  |
|    | This page is used to configure the parameters for Internet network which<br>connects to the WAN port of your Access Point. Here you may change the<br>access method to static IP, DHCP, PPPOE, PPTP or L2TP by dick the item value<br>of WAN Access type. |  |  |
|    | WAN Access Type DHCP Client<br>Static P<br>DHCP Client<br>PPPoE<br>PPTP<br>L2TP Cancel < <back next="">&gt;</back>                                                                                                    |  |  |

#### Mode 3: PPPoE

Choose PPPoE (Point to Point Protocol over Ethernet) if your ISP uses a PPPoE connection. Your ISP will provide you with a username and password.

| wiz | zard                                                                                                    |  |
|-----|----------------------------------------------------------------------------------------------------|--|
|     |                                                                                                    |  |
|     |                                                                                                    |  |
|     | Wizard> WAN Settings                                                                                                    |  |
|     | This page is used to configure the parameters for Internet network which<br>connects to the WAN port of your Access Point. Here you may change the<br>access method to static IP, DHCP, PPPoE, PPTP or L2TP by dick the item value<br>of WAN Access type. |  |
|     | WAN Access Type PPPoE 💌                                                                                                    |  |
|     | User Name                                                                                                    |  |
|     | Password                                                                                                    |  |
|     | Cancel < <back next="">&gt;</back>                                                                                                    |  |

User Name: Enter your PPPoE user name. Password: Enter your PPPoE password.

Mode 4: PPTP

Choose PPTP (Point-to-Point-Tunneling Protocol ) if your ISP uses a PPTP connection. Your ISP will provide you with IP information and PPTP Server IP Address, of course it also includes a username and password.

| Wizard                      |                                                                                     |                                                                              |                                                                                                 |
|-----------------------------|-------------------------------------------------------------------------------------|------------------------------------------------------------------------------|-------------------------------------------------------------------------------------------------|
|                             |                                                                                     |                                                                              |                                                                                                 |
| Wi                          | zard> WAN S                                                                         | ettings                                                                      |                                                                                                 |
| This<br>con<br>acco<br>of V | page is used to co<br>nects to the WAN p<br>ess method to stati<br>VAN Access type. | nfigure the parameters<br>ort of your Access Point<br>c IP, DHCP, PPPoE, PPT | s for Internet network which<br>t. Here you may change the<br>P or L2TP by click the item value |
|                             |                                                                                     |                                                                              |                                                                                                 |
| WA                          | N Access Type                                                                       | PPTP M                                                                       |                                                                                                 |
| IP #                        | Address                                                                             | 0.0.0.0                                                                      |                                                                                                 |
| Sub                         | net Mask                                                                            | 0.0.0.0                                                                      |                                                                                                 |
| Ser                         | ver IP Address                                                                      | 0.0.0.0                                                                      |                                                                                                 |
| Use                         | er Name                                                                             |                                                                              |                                                                                                 |
| Pas                         | sword                                                                               |                                                                              |                                                                                                 |
|                             |                                                                                     |                                                                              | Cancel < <back next="">&gt;</back>                                                              |

IP Address: Enter the IP address.

Subnet Mask: Enter the subnet Mask.

Server IP Address: Enter the PPTP Server IP address provided by your ISP.

User Name: Enter your PPTP username.

Password: Enter your PPTP password.

Mode 5: L2TP

Choose L2TP (Layer 2 Tunneling Protocol) if your ISP uses a L2TP connection. Your ISP should provide you with a username, password and all necessary data.

| wi | zard                                                                                              |                                                                                                    |  |
|----|---------------------------------------------------------------------------------------------------|----------------------------------------------------------------------------------------------------|--|
|    |                                                                                                   |                                                                                                    |  |
|    | Wizard> WAN S                                                                                     | ettings                                                                                                    |  |
|    | This page is used to co<br>connects to the WAN p<br>access method to stati<br>of WAN Access type. | nfigure the parameters for Internet network which<br>ort of your Access Point. Here you may change the<br>c IP, DHCP, PPPoE, PPTP or L2TP by dick the item value |  |
|    | WAN Access Type                                                                                   | L2TP                                                                                                    |  |
|    | IP Address                                                                                        | 0.0.0.0                                                                                                    |  |
|    | Subnet Mask                                                                                       | 0.0.0.0                                                                                                    |  |
|    | Server IP Address                                                                                 | 0.0.0.0                                                                                                    |  |
|    | User Name                                                                                         |                                                                                                    |  |
|    | Password                                                                                          |                                                                                                    |  |
|    |                                                                                                   | Cancel < <back next="">&gt;</back>                                                                                                    |  |

IP Address: Enter the IP address.

Subnet Mask: Enter the subnet Mask.

Server IP Address: Enter the PPTP Server IP address provided by your ISP.

User Name: Enter your PPTP username.

Password: Enter your PPTP password.

#### Step 5: WLAN Settings

Wireless Interface: If you do not want to use wireless, uncheck the box to disable all the wireless connections.

| Wizard                                            |                                                                      |
|---------------------------------------------------|----------------------------------------------------------------------|
|                                                   |                                                                      |
| Wizard> Wireles                                   | ss Basic Settings                                                    |
| This page is used to co<br>may connect to your Ac | nfigure the parameters for wireless LAN dients which<br>ccess Point. |
| Band                                              | 2.4 GHz (B+G+N)                                                      |
| mode                                              | AP 💌                                                                 |
| Network TYPE                                      | Infrastructure                                                       |
| SSID                                              | MC-WR11                                                              |
| Channel width                                     | 40MHz 💌                                                              |
| ControlSideband                                   | Lower V                                                              |
| Channel Number                                    | Auto 💌                                                               |
|                                                   | Cancel < <back next="">&gt;</back>                                   |
|                                                   |                                                                      |

Band: Supported standards: 802.11B, 802.11G, 802.11N and mixed. Please choose its band according to standards used by devices which will be connected to router.

Mode: Support AP, Client, WDS and AP+WDS mode.

Network TYPE: This type is only valid in client mode.

SSID: Service Set Identifier, it identifies your wireless network.

Channel width: Select 40MHz if you use 802.11n or 802.11n mixed mode, otherwise 20MHz, it is default value.

Control Sideband: it is only valid when you choose channel width 40MHz. Channel Number: Indicates the channel setting for the router. By default the channel is set to 6.

#### Step 5: WLAN Security Settings

Secure your wireless network by turning on the WPA or WEP security feature on the router. This section you can set WEP, WPA, WPA2 and mixed security mode. The following picture shows how to set the WEP security.

| Wiz | ard                                                                     |                                                                                                   |
|-----|-------------------------------------------------------------------------|---------------------------------------------------------------------------------------------------|
|     |                                                                         |                                                                                                   |
|     | Wizard> Wireles                                                         | s Security Settings                                                                               |
|     | This page allows you se<br>using Encryption Keys c<br>wireless network. | etup the wireless security. Turn on WEP or WPA by<br>ould prevent any unauthorized access to your |
|     | Encryption                                                              | WEP                                                                                               |
|     | Key length                                                              | 64-bit 💌                                                                                          |
|     | Key Format                                                              | ASCII (5 characters)                                                                              |
|     | Key Setting                                                             | *****                                                                                             |
|     |                                                                         |                                                                                                   |
|     |                                                                         |                                                                                                   |
|     |                                                                         | Cancel < <back finished<="" td=""></back>                                                         |

Key length: WEP supports 64-bit or 128-bit security key.

Key Format: User can enter key in ASCII or Hex format.

Key Setting: Enter the key, accordingly to chosen format.

The keys are used to encryption data transmitted in the wireless network. Fill in the text box by following rules below:

 64-bit: Input any 5 ASCII characters or 10 digit Hex values (in the "A-F", "a-f", and

"0-9" range) as the encryption keys. It is advised to use digits and both lowercase and uppercase characters - for example: "012345aEfG"

 128-bit: Input any 13 ASCII characters or 26 digit Hex values (in the "A-F", "a-f", and "0-9" range) as the encryption keys. For example: 01234567890123456789aBcDEf"

The following picture shows how to set WPA-PSK security, you can select WPA(TKIP), WPA2(AES) and Mixed mode.

| Wizard              |                                                        |                                            |                                         |                                    |
|---------------------|--------------------------------------------------------|--------------------------------------------|-----------------------------------------|------------------------------------|
| Wizaru              |                                                        |                                            |                                         |                                    |
|                     |                                                        |                                            |                                         |                                    |
| Wiza                | ard> Wireles                                           | s Security Setti                           | ngs                                     |                                    |
| This using<br>wirel | page allows you s<br>Encryption Keys (<br>ess network. | etup the wireless s<br>could prevent any i | ecurity. Turn on W<br>unauthorized acce | VEP or WPA by<br>ss to your        |
| Encr                | yption                                                 | WPA2 Mixed 💌                               |                                         |                                    |
| Pre-<br>Form        | Shared Key<br>at                                       | Passphrase                                 | <b>~</b>                                |                                    |
| Pre-                | Shared key                                             | Modecom                                    |                                         |                                    |
|                     |                                                        |                                            | Cancel                                  | < <back finished<="" th=""></back> |

Pre-Shared Key Format: Specify the format of the key, passphrase or hex. Pre-Shared Key: Enter the key, accordingly to chosen format.

The keys are used to encryption data transmitted in the wireless network. Fill in the text box by following rules below:

 64-bit: Input any 5 ASCII characters or 10 digit Hex values (in the "A-F", "a-f", and

"0-9" range) as the encryption keys. It is advised to use digits and both lowercase and uppercase characters - for example: "012345aEfG"

 128-bit: Input any 13 ASCII characters or 26 digit Hex values (in the "A-F", "a-f", and "0-9" range) as the encryption keys. For example: 01234567890123456789aBcDEf"

## **Chapter 4 Advanced Setup**

## 4.1 Wireless Advanced setup

#### 4.1.1 WPS

WPS is designed to ease set up of security Wi-Fi networks and subsequently network management. This router supports WPS features for AP mode, AP+WDS mode, Infrastructure-Client mode, and Universal Repeater mode.

| Basic Advanced S             | ecurity Access Control WDS Site Survey | WPS | Schedule |
|------------------------------|----------------------------------------|-----|----------|
|                              |                                        |     |          |
| Wi-Fi Protected Se           | ettings                                | _   |          |
| WPS                          | Disable                                |     | ок       |
| WPS Status                   | ○ Configured                           |     |          |
|                              | Reset to UnConfigured                  |     | ANCEL    |
| Self-PIN Number              | 13670467                               |     |          |
| Push Button<br>Configuration | Start PBC                              |     |          |
| Client PIN Number:           | Start PIN                              |     |          |

WPS: Checking this box and clicking "OK" will disable WPS function. WPS is turned on by default.

WPS Status: When Router's settings are factory default, it is set to open security and un-configured state, some registers such as Vista WCN can configure AP. Otherwise If it already shows "Configured", it means that the router has setup its security.

Self-PIN Number: Its is AP's PIN.

Start PBC: Clicking this button will invoke the Push Button Configuration of WPS. If one station wants to connect to the AP, you must click its PBC button within two minutes. You can see the WPS led flash this time.

Note: This router also has a hardware button, it is same button with reset. When press this button for less than two seconds, the AP will run PBC function and the reset LED will flash for two minutes, during WPS session. The station can connect to the AP by its software or hardware WPS button.

Please also note – If you press and hold this button 2 to 5 seconds, the router will reboot; more than 5 seconds, the router will restore factory default.

Client PIN Number: The length of PIN is limited to four or eight numeric digits. If the AP and Station have the same PIN number typed in and clicked "Start PIN" button within two minutes, they will establish connection and setup their security key.

#### 4.1.2 Access Control

The Wireless MAC Address Filtering feature allows you to control wireless stations accessing the router, depending on their MAC addresses. Wireless router

| Basic Advanced Securit | Access Control WDS       | Site Survey | WPS Schedule |
|------------------------|--------------------------|-------------|--------------|
|                        |                          |             |              |
| Access Control         |                          |             |              |
| Mode Disa              | able 💌                   |             | ОК           |
| MAC Address            |                          |             | CANCEL       |
| Comment                |                          |             |              |
| Current Access Control | List                     |             |              |
| MAC Address            | Comment                  | Select      |              |
|                        | Delete Selected Delete A | ll Reset    |              |

Mode: If you choose 'Allow Listed', only those clients whose wireless MAC addresses are in the access control list will be able to connect to your Access Point. When 'Deny Listed' is selected, these wireless clients on the list will not be able to connect the Access Point. The MAC Address format is 001122334455.

#### 4.1.3 Wireless Distribution System (WDS)

WDS uses wireless media to communicate with other APs, like the Ethernet does. To do this, firstly you must set AP Mode to WDS or AP+WDS in basic setting, then enable WDS function and set another AP MAC which you want to communicate with. The WDS supports WEP and WPA security mode. Of course in order to make APs work, you have to keep them working on the same channel and security mode as source AP.

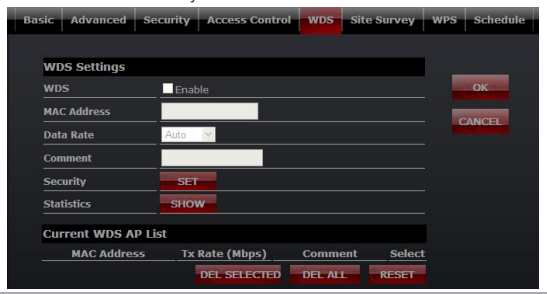

WDS: Check this box to enable WDS function.

MAC Address: Enter the remote AP MAC address.

Security: Set WDS security.

Encryption: You may select WEP 64bits, WEP 128bits, WPA (TKIP), WPA (AES).

WEP Key Format: You may select to select ASCII Characters or Hexadecimal Digits (in the "A-F", "a-f" and "0-9" range) to be the WEP Key.

WEP Key: Set key to encrypt your data

Pre-Shared Key Format: You can select PASSPHRASE or HEX(64 CHAR-ACTERS).

Pre-Shared Key: Enter the key accordingly to chosen format.

### 4.2 Service Setup

#### 4.2.1 Port Forwarding

If you configure the router as Virtual Server, remote users accessing services such as Web or FTP at your local site via public IP addresses can be automatically redirected to local servers configured with private IP address. In other words, depending on the requested service (TCP/UDP port number), the router redirects the external service request to the appropriate server.

| Enable      |                  |                                                                                                    |                                                                                                    | ОК                                                                         |
|-------------|------------------|----------------------------------------------------------------------------------------------------|----------------------------------------------------------------------------------------------------|----------------------------------------------------------------------------|
|             |                  |                                                                                                    |                                                                                                    |                                                                            |
| Both 💌      |                  |                                                                                                    |                                                                                                    | CANCEL                                                                     |
| -           |                  |                                                                                                    |                                                                                                    |                                                                            |
|             | ]                |                                                                                                    |                                                                                                    |                                                                            |
|             |                  |                                                                                                    |                                                                                                    |                                                                            |
| varding Tal | ble              |                                                                                                    |                                                                                                    |                                                                            |
| Protocol    | Port Range       | Comment                                                                                                    | Select                                                                                                    |                                                                            |
|             | Enable<br>Both C | Enable Entrie Entrie En | Enable  Edit of the second second sec | Enable       Soft Set       Image: Set Set Set Set Set Set Set Set Set Set |

Status: Clicking this box will enable Port Forwarding function.

IP Address: Local IP to which the request from external user will be redirected. Protocol & Port Range: The packet with this protocol and port will be redirected to their local IP.

Comment: You can add some comment for this item.

Current Filter Table: The table shows all you have configured. You can delete one or all.

#### 4.2.2 Trigger Port

Some applications require multiple connections, like Internet games, video conferencing and so on. These applications cannot work with a pure NAT router. Trigger Port function allows router to open an incoming port for traffic and close it when it is unused. When the traffic is outgoing the router will expect the answer from remote server and the specific the port will be open.

| Port | t Forwarding           | Trigger P                    | ort DMZ                 | UPnP                          |         |        |        |
|------|------------------------|------------------------------|-------------------------|-------------------------------|---------|--------|--------|
|      | Trigger Dort           |                              |                         |                               |         |        |        |
| s    | Status                 |                              |                         |                               |         |        | OK     |
| T    | ligger Port Rar        | nge                          |                         |                               |         |        |        |
| T    | Frigger Protoco        | Bot                          | th 💌                    |                               |         |        | CANCEL |
| I    | incoming Port I        | Range                        |                         |                               |         |        |        |
| I    | incoming Proto         | col Bot                      | th 🔛                    |                               |         |        |        |
|      | Comment                |                              |                         |                               |         |        |        |
| 9    | Current Trig           | ger Port T                   | able                    |                               |         |        |        |
|      | Trigger-<br>port Range | Trigger-<br>port<br>Protocol | Incoming-<br>port Range | Incoming-<br>port<br>Protocol | Comment | Select |        |
|      | DELETE SELE            | CTED DEL                     | ETE ALL O               | ANCEL                         |         |        |        |

Status: Check on to enable this function.

Trigger Port Range: The port for outgoing traffic. An outgoing connection using this port will ""Trigger" this rule.

Trigger Protocol: The protocol used for Trigger Ports, either TCP, UDP or Both.

Incoming Port Range: The port or port range used by the remote system when it responds to the outgoing request. A response using one of the these ports will be forwarded to the PC that triggered the rule. Incoming Protocol: The Protocol used for Incoming Ports Ranges, either TCP or UDP, or both.

Comment: You can add some comment for this item.

#### 4.2.3 Demilitarized Zone (DMZ)

If you have a client PC that cannot run Internet application properly from behind the NAT firewall or after configuring the Port Forwarding, then you can open the client up to unrestricted two-way Internet access.

| Po | rt Forwarding | Trigger Port | DMZ | UPnP |  |       |   |
|----|---------------|--------------|-----|------|--|-------|---|
|    |               |              |     |      |  |       |   |
|    | DMZ Setting   |              |     |      |  |       |   |
|    | Status        | Enab         | le  |      |  | ок    |   |
|    |               |              |     |      |  |       |   |
|    |               |              |     | _    |  | CANCE | 1 |
|    |               |              |     |      |  |       |   |

Status: Clicking this box will enable DMZ function.

Host IP Address: Enter DMZ host IP Address may expose this host to a variety of security risks.

#### 4.2.4 Universal Plug and Play (UPNP)

UPnP feature allows the devices to access the local host resources or devices as needed. UPnP devices can be automatically discovered by the UPnP service application on the LAN.

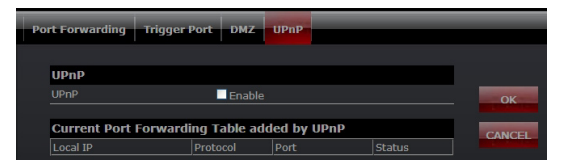

UPnP: Check on to enable UPnP function

Note: The pages also list the forwarding port added by UPnP Service.

## 4.3 Security Setup

The router provides extensive firewall protection by restricting connection parameters to limit the risk of intrusion and defending against a wide array of common hacker attacks.

#### 4.3.1 Security

The firewall will allow or block some services according to the following settings.

| Se | curity Access Control D  | DoS      |        |
|----|--------------------------|----------|--------|
|    |                          |          |        |
|    | Security                 |          |        |
|    | Ping Access on WAN       | Enable   |        |
|    | IGMP Proxy               | ✓ Enable |        |
|    | Web Server Access on WAN | Enable   | CANCEL |
|    | IPsec pass through       | Enable   |        |
|    | PPTP pass through        | Enable   |        |
|    | L2TP pass through        | Enable   |        |
|    |                          |          |        |

Ping Access on WAN: Whether allow or block to Ping WAN interface.

IGMP Proxy: Simple, dynamic Multicast Routing Daemon using only IGMP signaling. It's used for simple forwarding of Multicast traffic between networks.

Web Server Access on WAN: Whether allow or not to access Web Server from WAN interface.

VPN pass through: Whether to allow Virtual Private Network (VPN) connections.

#### 4.3.2 Access Control

In this section you can set up some rules, for example MAC filter, IP filter, URL filter and Port filter. You also can add extra control on these rules according to the date and time, but you must enable NTP client first.

Note 1: When one packet arrives, firewall will search this rules table from up to down and stop if it find match one. Then the packet will be forward or drop according to the rule. If none is matched, the firewall will allow it pass. Note 2: Click "Add" button to add this rule to table and click "OK" to apply to router and take effective. You also can edit or del some one

#### 1. IP Filter

Allow or block the computers according to its IP address.

| curity Access                          | Control DoS                                                                                                    |                                                                  | _                                  |          |      |      |
|----------------------------------------|----------------------------------------------------------------------------------------------------|------------------------------------------------------------------|------------------------------------|----------|------|------|
| _                                      |                                                                                                    |                                                                  |                                    |          |      |      |
| Access Contro                          | al de la constante de la constante                                                                                                    |                                                                  |                                    |          |      |      |
|                                        | Src MAC of Control of Control | or IP 🔍 URL 🔍 Dst IP and Po                                      |                                    |          |      | 0    |
|                                        | 192.168.1.10                                                                                                    | 6 (Blank means all IP or                                         |                                    |          |      | -    |
| Day                                    | All Time                                                                                                    | 🖬 Mon 📓 Tue 📓 Wed 📓 Thu                                          | i 🗹 Fri 🔲 Sat 🛛                    | Sun      |      | CANO |
|                                        | 08 💌 ~ 00                                                                                                    | 🛩 ~ 18 🛩 : 00 🛩                                                  |                                    |          |      |      |
|                                        | Work                                                                                                    |                                                                  |                                    |          |      |      |
| Rule                                   | Allow M                                                                                                    | Add                                                              |                                    |          |      |      |
| Note:Firewalls se<br>allow this packet | arch the first match ru<br>according this rule. If                                                                                                    | le from up to down for a packe<br>you set time, you have to enab | t, and decide whe<br>le NTP dient. | her drop | or   |      |
| Src Host                               | Dst Host                                                                                                    | Week time                                                        | Status                             | Comt     | Opt  |      |
|                                        | All dst hosts                                                                                                    | Mon, Tue, Wed, Thu, Fri, 08                                      | :00,18:00 ACCEP1                   |          | •    |      |
|                                        |                                                                                                    | -                                                                | dit Del                            | De       | IAII |      |

## 2. MAC filter

Allow or block the computers according to its MAC address.

| Access Control                                                           |                                                |                                     |                                      |         |     |
|--------------------------------------------------------------------------|------------------------------------------------|-------------------------------------|--------------------------------------|---------|-----|
| Filter                                                                   | Src MAC or                                     | IP • URL • Dst IP and Por           |                                      |         | 0   |
|                                                                          | 00:16:36:59:B                                  | 2:A8 (Blank means all IP or         |                                      |         | -   |
| Day                                                                      | 🗹 All Time                                     | Mon Tue Wed Thu                     | Fri Sat Su                           |         | CAN |
| Time                                                                     | 08 🖂 ~ 00                                      | ¥ ~ 18 ¥ : 00 ¥                     |                                      |         |     |
| Comment                                                                  | Chill                                          |                                     |                                      |         |     |
| Rule                                                                     | Allow 💌                                        | Add                                 |                                      |         |     |
|                                                                          | ch the first match rul                         | e from up to down for a packet      | , and decide whether<br>e NTP dient. |         |     |
| Note:Firewalls sear<br>allow this packet ac                              | cording this rule. If y                        | Week time                           | Status Co                            | omt Opt |     |
| Note:Firewalls sear<br>allow this packet ac<br>Src Host<br>192.168.1.105 | Cording this rule. If y Dst Host All dst hosts | Week time<br>Mon.Tue.Wed.Thu.Fri.08 | Status Co                            | omt Opt |     |

#### 3. URL filter

You can block some URL according to URL Key words. If Source IP or MAC is blank, it means all computers can not access this URL, otherwise the rule will be only valid to one computer with this IP or MAC address.

Example 1: Block "testurl.com" at all computers.

| curity Acces                         | s Control DoS                                                      |                                                                |                                            |              |       |
|--------------------------------------|--------------------------------------------------------------------|----------------------------------------------------------------|--------------------------------------------|--------------|-------|
|                                      |                                                                    |                                                                |                                            |              |       |
| Access Contr                         | ol                                                                 |                                                                |                                            |              |       |
| Filter                               | Src MAC or IP                                                      | • URL • Dst IP and Port                                        |                                            |              | ок    |
| Source IP or MA                      | c 🔤                                                                | (Blank means all IP or MA                                      | AC)                                        |              |       |
| URL Key                              | testurl.com                                                        | (Such as "ABC" or "/                                           | ABC.com <sup>®</sup> or <sup>®</sup> ALLUR | L" for all.) | CANCE |
| Day                                  | 🗹 All Time 📃 Mo                                                    | n Tue Wed Thu                                                  | Fri Sat Sur                                | 1            |       |
| Tíme                                 | 08 🗹 ~ 00 🗹 ~                                                      | 18 🛩 : 00 🛩                                                    |                                            |              |       |
|                                      | Block ABC                                                          |                                                                |                                            |              |       |
| Rule                                 | Block M                                                            | dd                                                             |                                            |              |       |
| Note:Firewalls s<br>allow this packe | earch the first match rule fro<br>et according this rule. If you s | m up to down for a packet, a<br>set time, you have to enable f | nd decide whether<br>NTP dient.            |              |       |
| Src Host                             | Dst Host                                                           | Week time                                                      | Status Co                                  | mt Opt       |       |
|                                      |                                                                    |                                                                | DROP Bloc                                  | *            |       |
|                                      |                                                                    | Edit                                                           | Del                                        | DelAll       |       |

Example 2: Block all URL with "testkeword" at one computer with IP address 192.168.1.105.

| urity Access                           | Control DoS                                              |                                                               |                                   |                 |       |     |
|----------------------------------------|----------------------------------------------------------|---------------------------------------------------------------|-----------------------------------|-----------------|-------|-----|
|                                        |                                                          |                                                               |                                   |                 |       |     |
| Access Contro                          |                                                          |                                                               |                                   |                 | _     |     |
| Filter                                 | Src MAC or IA                                            | ORL Ost IP and Por                                            |                                   |                 |       | O   |
|                                        | 192.168.1.105                                            | (Blank means all IP or                                        |                                   |                 |       |     |
| URL Key                                | testkeyword                                              | (Such as "ABC" or                                             | "ABC.com" or "AL                  | LURL" for       | all.) | CAN |
| Day                                    | 🗹 All Time 📃 N                                           | fon ∎Tue ∎Wed ∎Thu                                            | Fri Sat                           | Sun             |       |     |
| Time                                   | 08 🗠 ~ 00 🗠                                              | ~ 18 🗹 : 00 🗹                                                 |                                   |                 |       |     |
|                                        | test keyword                                             |                                                               |                                   |                 |       |     |
| Rule                                   | Block 💌                                                  | Add                                                           |                                   |                 |       |     |
| Note:Firewalls se<br>allow this packet | arch the first match rule<br>according this rule. If you | from up to down for a packet<br>a set time, you have to enabl | , and decide whet<br>e NTP dient. | her drop o      |       |     |
| Src Host                               | Dst Host                                                 | Week time                                                     | Status                            | Comt            | Opt   |     |
|                                        |                                                          |                                                               |                                   | test<br>keyword | •     |     |
|                                        |                                                          | E                                                             | dit Del                           | Del             | All   |     |

Example 3: Block all URL at all computers from 09:00 to 18:00 on working days.

| curity Access                          | Control DoS                                       |                                                                |                                               |                |
|----------------------------------------|---------------------------------------------------|----------------------------------------------------------------|-----------------------------------------------|----------------|
|                                        |                                                   |                                                                |                                               |                |
| Access Contro                          | 1                                                 |                                                                |                                               |                |
|                                        | Src MAC of                                        | ir IP 🛛 🔍 URL 🔍 Dist IP and P                                  |                                               | OK             |
|                                        | 192.168.1.10                                      | 5 (Blank means all IP o                                        |                                               | _              |
| URL Key                                | ALLURL                                            | (Such as "ABC"                                                 | or "ABC.com" or "ALLURL" f                    | or all.) CANCE |
|                                        | All Time                                          | Mon 🗹 Tue 🖬 Wed 🖬 T                                            | u 🗹 Fri 🔲 Sat 🔲 Sun                           |                |
| Time                                   | 09 📉 ~ 00                                         | ¥~ 18¥:00¥                                                     |                                               |                |
| Comment                                | www                                               |                                                                |                                               |                |
|                                        | Allow 💌                                           | Add                                                            |                                               |                |
| Note:Firewalls se<br>allow this packet | arch the first match n<br>according this rule. If | le from up to down for a pack<br>you set time, you have to ena | et, and decide whether dro<br>ble NTP client. | p or           |
| 102 168 1 105                          | ALLURI                                            | Mon Tun Word Thu Fri 0                                         | 0-00 18-00 ACCERT www                         |                |
|                                        |                                                   |                                                                | Edit Del D                                    | elali          |

#### 4. Port filter

You can limit some or all computers to access some destination IP and port. Example 1, block all computer to access port 21.

| urity Acces                          | is Control DoS                                               |                                                                     |                               |        |     |
|--------------------------------------|--------------------------------------------------------------|---------------------------------------------------------------------|-------------------------------|--------|-----|
|                                      |                                                              |                                                                     |                               |        |     |
| Access Contr                         | ol                                                           |                                                                     |                               |        |     |
| Filter                               | Src MAC or                                                   | IP URL ODst IP and Port                                             |                               |        |     |
|                                      | c                                                            | (Blank means all IP or M                                            |                               |        | _   |
| Destination IP                       |                                                              | (Blank means all IP addre                                           | ss)                           |        | CAN |
| Destination Pro                      | tocol Both 💌                                                 |                                                                     |                               |        |     |
| Destination Port                     | 21 ~                                                         | 21 FTP(port: 21-21)                                                 | ×                             |        |     |
| Day                                  | 🗹 All Time 🗹                                                 | Mon 🗹 Tue 🗹 Wed 🗹 Thu                                               | Fri Sat                       | Sun    |     |
| Time                                 | 09 🖂 ~ 00 🖻                                                  | 4 ~ 18 🗹 : 00 🗹                                                     |                               |        |     |
|                                      | block FTP                                                    |                                                                     |                               |        |     |
| Rule                                 | Block M                                                      | Add                                                                 |                               |        |     |
| Note:Firewalls s<br>allow this packe | iearch the first match rule<br>at according this rule. If yo | from up to down for a packet, a<br>u set time, you have to enable f | nd decide wheth<br>NTP dient. |        |     |
| Src Host                             | Dst Host                                                     | Week time                                                           | Status                        | Comt 0 | Opt |
| All src hosts                        |                                                              |                                                                     |                               |        | •   |
|                                      |                                                              | Edit                                                                | Del                           | DelA   |     |

Example 2, block one computer with IP address 192.168.1.101 to access port 21.

| Access Contro                          | 4                                                       |                                                             |                                      |      |     |   |
|----------------------------------------|---------------------------------------------------------|-------------------------------------------------------------|--------------------------------------|------|-----|---|
| Filter                                 | Src MAC or I                                            | P • URL • Dst IP and Po                                     |                                      |      |     | - |
|                                        | 192, 168, 1, 101                                        | (Blank means all IP or                                      |                                      |      | _   |   |
| Destination IP                         |                                                         | (Blank means all IP ad                                      | dress)                               |      | - 4 | - |
| Destination Proto                      | col Both 💌                                              |                                                             |                                      |      |     |   |
| Destination Port                       | 21 ~ 3                                                  | FTP(port: 21-21)                                            | <b>×</b>                             |      |     |   |
|                                        | 🖬 All Time 🔤 I                                          | Kon 🗹 Tue 🗹 Wed 🗹 Th                                        | u ≝Fri ∎Sat                          | Sun  |     |   |
| Time                                   | 09 🗠 ~ 00 🗠                                             | ~ 18 💌 : 00 💌                                               |                                      |      |     |   |
|                                        | block FTP on 10                                         | 1                                                           |                                      |      |     |   |
| Rule                                   | Block 💌                                                 | Add                                                         |                                      |      |     |   |
| Note:Firewalls se<br>allow this packet | arch the first match rule<br>according this rule. If yo | from up to down for a packe<br>u set time, you have to enab | t, and decide whet<br>le NTP client. |      |     |   |
| Src Host                               | Dst Host                                                | Week time                                                   | Status                               | Comt | Opt |   |
|                                        |                                                         |                                                             |                                      |      |     |   |

#### 4.3.3 Denial of Service (DoS) This page used to Block DoS attack.

| rity Access Control DoS   |          |               |           |
|---------------------------|----------|---------------|-----------|
|                           |          |               |           |
| Denial of Service Setting |          |               |           |
|                           | Enable   |               |           |
| Whole System Flood:SYN    | Enable 0 | Packe         | ts/Second |
| Whole System Flood:FIN    | Enable 0 | Packe         |           |
| Whole System Flood:UDP    | Enable 0 | Packe         | ts/Second |
| Whole System Flood:ICMP   | Enable 0 | Packe         | ts/Second |
| Per-Source IP Flood:SYN   | Enable 0 | Packe         | ts/Second |
| Per-Source IP Flood:FIN   | Enable 0 | Packs         | ts/Second |
| Per-Source IP Flood:UDP   | Enable 0 | Packe         | ts/Second |
| Per-Source IP Flood:ICMP  | Enable 0 | Packe         | ts/Second |
| CP/UDP PortScan           | Enable L | ow 🝸 Sensitiv | ity       |
| CMP Smurf                 | Enable   |               |           |
| P Land                    | Enable   |               |           |
| P Spoof                   | Enable   |               |           |
| P TearDrop                | Enable   |               |           |
| PingOfDeath               | Enable   |               |           |
| ICP Scan                  | Enable   |               |           |
| CP SynWithData            | Enable   |               |           |
| JDP Bomb                  | Enable   |               |           |
| JDP EchoChargen           | Enable   |               |           |
| Source IP Blocking        | Enable 0 | Block tir     | me (sec)  |
|                           |          | Colorest ALL  | Clear All |

## 4.4 QoS Setup

The QoS helps improve your network gaming performance by prioritizing applications. By default the bandwidth control is disabled and application priority is not classified automatically.

In order to complete this settings, Please follow the steps below.

Enable this function.

Enter the total speed or choose automatic mode.

Enter the IP address user want to control.

specify how to control this PC with this IP address, include Maximum or minimum bandwidth, priority and its up/down speed.

Click Add button to add this item to control table

Clicks OK button to apply these rules.

| 05                                 |                                   |                        |             |               |            |          |       |
|------------------------------------|-----------------------------------|------------------------|-------------|---------------|------------|----------|-------|
| 13                                 |                                   |                        |             |               |            |          |       |
|                                    |                                   |                        |             |               |            |          |       |
| Bandwidth Co                       | ntrol                             |                        |             |               |            |          |       |
| Status                             | 🗹 En                              |                        |             |               |            |          | ОК    |
| Total Speed(KB/                    | s) Up                             |                        | Down        |               | 🗹 Autom    |          |       |
| Add Rules                          |                                   |                        |             |               |            |          | CANCE |
| Hosts                              | ● IP                              | Address                | All other   | ers           |            |          |       |
| IP Address Rang                    |                                   | 68.1. <mark>100</mark> | - 10        | 10            |            |          |       |
| Mode                               | Limit                             | the maxim              | um bandwi   | dth 💌         |            |          |       |
| Priority                           | High                              | <b>×</b>               |             |               |            |          |       |
| Speed(KB/s)                        | Up <mark>5</mark>                 | 12                     | Down        | 1024          |            |          |       |
| Comment                            | test                              |                        |             | Add           |            |          |       |
| Note:By MAC&IP I<br>1Mbps=1024Kbps | binding, you ca<br>=128KB/s.      |                        | andwith a   | eccording to  | MAC addres |          |       |
| IP Address<br>Range                | Mode                              | Priority               | Up<br>Speed | Down<br>Speed | Comment    | Selected |       |
| 192.168.1.100-<br>100              | Limit the<br>maximum<br>bandwidth | High                   | 512         |               | test       | •        |       |
|                                    |                                   |                        | M           | odified       | Del        | DelAll   |       |

## 4.5 Router Setup

A static route is a pre-determined pathway that data packets must travel to reach a specific host or network.

Wireless router

| Routing Setting           |         |         |        |        |
|---------------------------|---------|---------|--------|--------|
| Static Route              | Enable  |         |        | ОК     |
| IP Address                |         |         |        |        |
| Subnet Mask               |         |         |        | CANCEL |
| Default Gateway           |         |         |        |        |
| Routing Table             | Show    |         |        |        |
| Static Route Table        |         |         |        |        |
| Destination IP<br>Address | Netmask | Gateway | Select |        |

Static Route: Click this box to enable static route.

IP Address: The network or host IP address desired to access.

Subnet Mask: The subnet mask of destination IP.

Default Gateway: The gateway is the router or host's IP address to which packet was sent. It must be the same network segment with the WAN or LAN port.

Routing Table: Clicking this button will show you all the routing table of the system.

Static Routing table: It only shows the static routing table and you can delete one or all.

## 4.6 System

#### 4.6.1 Upgrade Firmware

You can upgrade Firmware in this page.

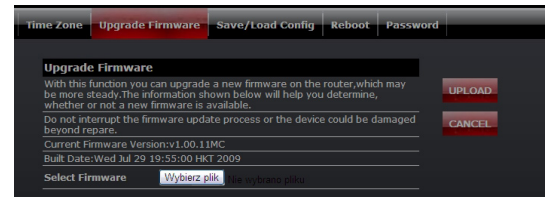

### 4.6.2 Save/Load Config

You can backup or restore the system configuration in this page.

| Tir | ne Zone Upgrade F   | irmware Save/Load Config R     | eboot Password |
|-----|---------------------|--------------------------------|----------------|
|     | Cours (Data at Cold |                                |                |
|     | Save/Reload Settir  | igs                            |                |
|     |                     | SAVE                           |                |
|     |                     | Wybierz plik Nie wybrano pliku | UPLOAD         |
|     |                     | Reset                          |                |

Save to File: Save the router's settings and store it in your local computer. Load from File: Restore the settings from saved file.

Resotore to factory: Restore the system settings to factory default.

#### 4.6.3 Reboot

You can reboot device via clicking the Reboot button.

| Time Zone Upgrade Firmware Save/Load Config Reboot Pass | sword |
|---------------------------------------------------------|-------|
| Restart Router                                          |       |
| Click 'OK' to restart router.                           | ок    |

## 4.6.4 Password

To ensure the Router's security, you will be asked for user name and password when you access the Router's Web-based config panel. The default user name and password is: admin / admin.

This page will allow you to modify the User name and password.

| Tim | e Zone Upgrade Fi  | rmware Save/Load | Config Reboot | Password |        |
|-----|--------------------|------------------|---------------|----------|--------|
| ,   |                    |                  |               | _        |        |
|     | Password Setting   |                  |               |          |        |
|     | User Name          |                  |               |          | ОК     |
|     | New Password       |                  |               |          | CANCEL |
|     | Confirmed Password |                  |               |          | CANCEL |

# Spis treści

| Instrukcja instalacji                       | 34 |
|---------------------------------------------|----|
| Rozdział 1 - Wprowadzenie                   | 34 |
| 1.1 Specyfikacja                            | 34 |
| 1.2 Środowisko pracy                        | 35 |
| 1.3 Wymagania systemowe                     | 36 |
| Rozdział 2 - Instalacja                     | 36 |
| 2.1 Diody LED                               | 36 |
| 2.2 Panel tylny urządzenia                  | 36 |
| 2.3 Typowa instalacja                       | 37 |
| Rozdział 3 - Skrócona instrukcja instalacji | 38 |
| 3.1 Ustawienia TCP / IP                     | 38 |
| 3.2 Wprowadzenie                            | 39 |
| 3.3 Kreator konfiguracji (Setup Wizard)     | 40 |

| Rozdział 4 - Advanced Setup                             | 48 |
|---------------------------------------------------------|----|
| 4.1 Ustawienia zaawansowane sieci bezprzewodowej (WLAN) | 48 |
| 4.2 Ustawienia usług                                    | 50 |
| 4.3 Ustawienia zabezpieczeń                             | 53 |
| 4.4 Konfiguracja QoS                                    | 59 |
| 4.5 Router Setup                                        | 60 |
| 4.6 System                                              | 60 |

# Instrukcja instalacji

Najnowsze wersje instrukcji, sterowników i oprogramowania dostępne są na stronie www.modecom.pl

WAŻNA INFORMACJA: Podane dane techniczne mogą ulec zmianie bez wcześniejszego powiadomienia. Wszystkie znaki towarowe umieszczone w instrukcji należą do ich właścicieli.

© 2010 MODECOM S.A. Wszelkie prawa zastrzeżone. Kopiowanie lub powielanie wymaga zgody właściciela.

## Rozdział 1 - Wprowadzenie

Gratulujemy zakupu tego wspanialego routera. Bezprzewodowy Router MC-WR22 / MC-WR11 łączy 4-portowy przełącznik, zaporę ogniową, router NAT i punkt dostępowy sieci bezprzewodowej. Ten produkt został zaprojektowany specjalnie dla potrzeb sieci domowych oraz małych i średnich przedsiębiorstw. Pozwala na łatwe i bezpieczne podłączenie do sieci innych urządzeń zarówno bezprzewodowo jak i tradycyjnymi kablami Ethernetowymi. Jest łatwy w konfiguracji i obsłudze nawet dla użytkowników bez szerokiego doświadczenia w tym zakresie. Informacje dotyczące instalacji i konfiguracji tego produktu można znaleźć w instrukcji obsługi dostarczonej razem z produktem oraz dostępnej na stronie www.modecom.pl. Przed instalacją i używaniem produktu, należy uwaźnie przeczytać instrukcję by móc w pełni korzystać ze wszystkich jego funkcji.

## 1.1 Specyfikacja

WAN: Brama (Gateway) / Most (Bridge) / WISP / Statyczny adres IP / DHCP / PPPoE / PPTP / L2TP / UPnP

LAN: 4portowy przełącznik RJ45 / DHCP klient, serwer / Rezerwacja adresów w DHCP / Przypisywanie adresów IP do MAC

Wireless: Wsparcie dla standardu IEEE 802.11n (MC-WR22 - 2T2R / MC-WR11 - 1T1R)

Prędkość transmisji: MC-WR22 do 300Mbps / MC-WR11 do 150Mbps Wsteczna zgodność ze standardami IEEE 802.11b/g

Wsparcie trybów Infrastructure i Ad-Hoc

Tryby pracy: Punkt dostępowy (AP) / klient / WDS / AP+WDS / Universal Repeater (AP+Client)

Zaawansowane szyfrowanie: WPS; WPA2 (802.11i), WPA, WPA2/WPA tryb mieszany, 802.11x

Szyfrowanie 64/128-bit WEP Obsługa Quality of Service (QoS) - WMM, WMM-PS Automatyczny wybór optymalnego kanału transmisji bezprzewodowej Kontrola dostępu do sieci bezprzewodowej (filtr adresów MAC)

#### Zaawansowane ustawienia sieci bezprzewodowych:

Próg fragmentacji / Próg mechanizmu RTS / Częstotliwość wysyłania Beacon Długość Preambuły (długa / krótka)

Roaming - IAPP (802.11f)

Regulacja mocy nadajnika

Multiple BSSID

Dynamic DNS: DynDNS.org / TZO / 3322.org

NAT: NAT/NAPT współdzielenie IP / Strefa zdemilitaryzowana (DMZ) / Przekierowanie portów (Port Forwarding) / Wyzwalanie portów (Port Trigger) / UPnP QoS: Tak - dla IP (pojedynczy lub zakres) Przydzielenie MIN lub MAX przepustowości

Zapora Firewall: Ping Access on WAN / IGMP Proxy / Web Server Access on WAN / IPsec/PPTP/L2TP VNP pass through / Filtr IP lub MAC / Flirt adresów URL / Filtr źródłowych adresów IP I portów.

#### Ochrona przed atakami typu DoS:

Whole System Flood: SYN, FIN, UDP, ICMP

Per-Source IP Flood: SYN, FIN, UDP, ICMP

TCP/UDP PortScan (High/Low Sensitivity)

ICMP Smurf, IP Land, IP Spoof, IP TearDrop, PingOfDeath, TCP Scan, TCP SynWithData, UDP Bomb, UDP EchoChargen

Blokowanie adresu IP (przez określony czas)

#### Zarządzanie:

Harmonogram dostępu / synchronizacja czasu z serwerami NTP / Aktualizacja oprogramowania / Zapisywanie/Przywracanie konfiguracji

## 1.2 Środowisko pracy

Wymiary: 202 (dł.) x 120 (szer.) x 31 (wys.) mm; Waga: 324g Zasilanie: 9V DC, 1A Pobór mocy: 13.5W (max) Temperatura otoczenia podczas pracy: -10 ° C ~ 50 ° C Temperatura otoczenia podczas przechowywania: -40 ° C ~ 70 ° C Wilgotność otoczenia podczas pracy urządzenia: 5% ~ 95% RH (bez kondensacji) Wilgotność otoczenia podczas przechowywania urządzenia: 10% ~ 90% RH (bez kondensacji)

## 1.3 Wymagania systemowe

Połączenie Ethernet lub modem DSL Karta Ethernet na PC 10/100M Obsługa protokołu TCP / IP dla każdego komputera Kabel Ethernet RJ45 Przegladarka internetowa Microsoft Internet Explorer, Firefox, Opera lub Chrome

## Rozdział 2 - Instalacja 2.1 Diody LED

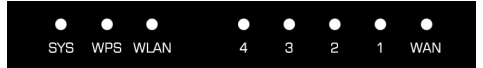

SYS / Power (czerwona): Dioda miga, gdy urządzenie jest podłączone do zasilania.

Podczas resetowania urządzenia dioda miga w innym rytmie (zapala się na ok. 2 i gaśnie na ok. 1 sekundę)

WPS (zielona): Dioda miga przez około 2 minuty podczas trwania sesji WPS.

WLAN (zielona): Dioda miga podczas komunikacji bezprzewodowej.

LAN 1,2,3,4 (zielone): Link/Act LED służy dwóm celom. Jeśli dioda świeci ciągle, router jest z prawidłowo podłączony do urządzenia za pomocą odpowiedniego portu. Jeśli dioda, która jest przypisana do danego portu miga, router jest w trakcie wysyłania lub/i odbierania danych przez ten port.

WAN (zielona): Dioda Link/Act służy dwóm celom. Jeśli dioda świeci ciągle, router jest z prawidłowo podłączony do urządzenia za pomocą odpowiedniego portu. Jeśli dioda, która jest przypisana do danego portu miga, router jest w trakcie wysyłania lub/i odbierania danych przez ten port.

## 2.2 Panel tylny urządzenia

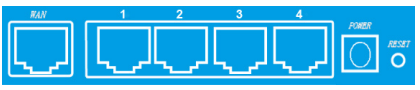

LAN (1,2,3,4): RJ45 10/100Mbps. Do tych czterech portów LAN, można podłączyć urządzenia sieciowe, takie jak komputery PC/Laptopy, serwery wydruku, zewnętrzne dyski twarde i wszystko, co chcesz podłączyć do sieci. Jeśli router jest poprawnie połączony z kartą sieciową, Hubem (lub przełącznikiem), diody na routerze i Hubie (lub przełączniku) będą świecić.

WAN: 10/100 Mbps port RJ45. Port WAN do którego należy podłączyć model kablowy DSL lub inne urządzenie sieci LAN.

RESET (WPS): Przycisk "Reset" ma trzy funkcje: WPS, restart i przywracanie ustawień fabrycznych. Po naciśnięciu go na mniej niż 2 sekundy, uruchamiana jest sesja WPS i dioda SYS miga przez ok. 2 minuty (czas trwania sesji WPS). Przytrzymanie przycisku od 2 do 5 sekund spowoduje restart routera. Przytrzymanie go dłużej niż 5 sekund spowoduje przywrócenie urządzenia do ustawień fabrycznych.

Gniazdo zasilania: Zasilacz 9V DC, 1A

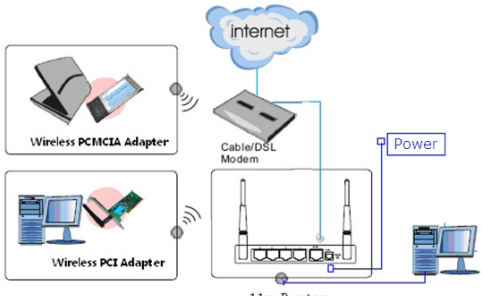

## 2.3 Typowa instalacja

11n Router

1. Sprawdź, czy wszystkie urządzenia, w tym komputery PC, modem i router, są wyłączone.

 Korzystając z kabla sieciowego Ethernet podłączyć modem kablowy lub inne urządzenie LAN do portu WAN routera.

## Rozdział 3 - Skrócona instrukcja instalacji 3.1 Ustawienia TCP / IP

Aby uzyskać dostęp do panelu konfiguracyjnego routera, należy skonfigurować kartę sieciową. Postępuj zgodnie z instrukcją w celu uzyskania adresu IP automatycznie z serwera DHCP routera, Poniższa instrukcja opisuje konfigurowanie komputera z systemem operacyjnym Windows.

Uwaga: domyślny adres IP routera to 192.168.1.1.

1. Kliknij przycisk "Menu Start" i wybierz "Ustawienia", a następnie kliknij polecenie "Panel sterowania".

2. Kliknij dwukrotnie ikonę "Połączenia Sieciowe".

 Wybierz połączenie, którego chcesz użyć i kliknij na nie prawym przyciskiem myszy, następnie wybierz "Właściwości".

4. Kliknij dwukrotnie, "Protokół TCP / IP".

 Upewnij się, że wybrana jest opcja automatycznego uzyskiwania adresu IP.

6. Kliknij przycisk OK, aby zakończyć procedurę instalacji.

Gdy protokół TCP/IP jest skonfigurowany poprawnie można wyświetlić informacje na jego temat za pomocą

następującego polecenia: Menu Start > Uruchom - wpisz polecenie: cmd; W oknie takim jak poniżej wpisz polecenie: ipconfig / all i naciśnij Enter.

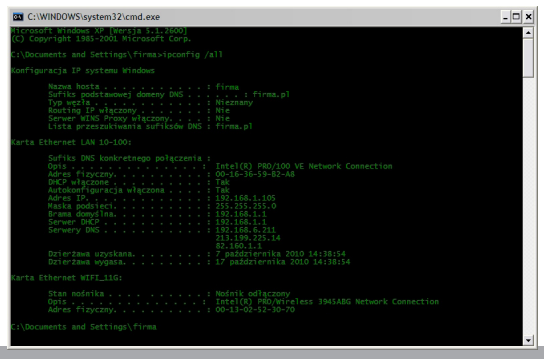

## 3.2 Wprowadzenie

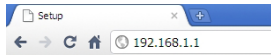

Aby uzyskać dostęp do panelu konfiguracyjnego, należy otworzyć przeglądarkę internetową, taką jak Internet Explorer / Firefox / Opera / Chrome i wpisać adres IP routera: 192.168.1.1

Domyślne parametry logowania:

nazwa użytkownika: admin

hasło: admin

Jeśli połączenie jest ustanowione i logowanie się powiedzie w przeglądarce ukaże się strona z danymi na temat stanu urządzenia

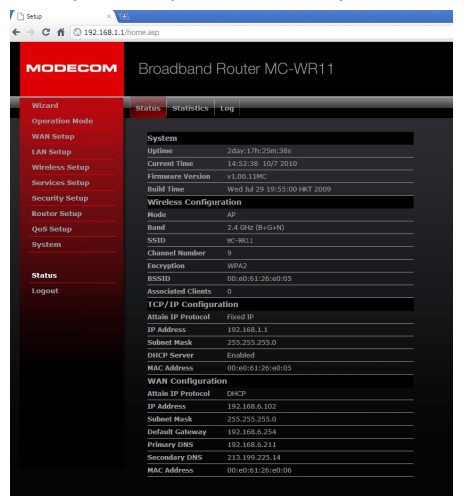

## 3.3 Kreator konfiguracji (Setup Wizard)

Aby uruchomić kreator, który przeprowadzi cię krok po kroku przez proces konfiguracji kliknij na "Wizard". Kreator podzielony jest na sześć etapów.

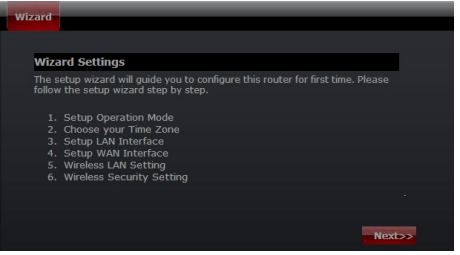

Postępuj zgodnie z poleceniami by przeprowadzić konfigurację routera. Krok 1 - Tryb pracy

Router obsługuje trzy tryby pracy: Gateway (brama), Bridge (most), oraz Wireless ISP (bezprzewodowy dostawca Internetu). Każdy tryb jest przygotowany dla innego zastosowania, należy wybrać właściwy tryb.

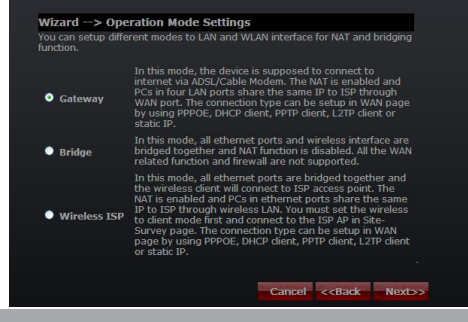

#### Krok 2 - Ustawienia strefy czasowej

Ustawienia serwera czasu umożliwiają konfigurowanie, aktualizowanie i utrzymanie właściwego czasu na wewnętrznym zegarze systemowym.

| Wizard                                                                                            |  |
|---------------------------------------------------------------------------------------------------|--|
|                                                                                                   |  |
| Wizard> Time Zone Settings                                                                        |  |
| You can maintain the system time by synchronizing with a public time server<br>over the Internet. |  |
| Time Zone Select                                                                                  |  |
| (GMT+01:00)Belgrade, Bratislava, Budapest, Ljubljana, Prague                                      |  |
| NTP server 131.188.3.220 - Europe                                                                 |  |
|                                                                                                   |  |
| Cancel < <back next="">&gt;</back>                                                                |  |

Time Zone Select: Wybierz odpowiednią strefę czasową z menu rozwijanego.

NTP Server: Wybierz Serwer NTP, z którego router ma pobierać informacje o aktualnym czasie.

#### Krok 3 - Ustawienia sieci LAN

Ustaw adres IP i maskę sieci dla interfejsu LAN.

| Wizard                                                         |                                                                                                    |
|----------------------------------------------------------------|----------------------------------------------------------------------------------------------------|
|                                                                |                                                                                                    |
| Wizard> LA                                                     | Settings                                                                                                    |
| This page is used<br>connects to the LA<br>setting for IP addr | to configure the parameters for local area network which<br>N port of your Access Point. Here you may change the<br>esss, subnet mask, DHCP, etc |
| IP Address                                                     | 192.168.1.1                                                                                                    |
| Subnet Mask                                                    | 255.255.255.0                                                                                                    |
|                                                                |                                                                                                    |
|                                                                | Cancel < <back next="">&gt;</back>                                                                                                    |

#### Krok 4 - Ustawienia WAN

Router obsługuje pięć trybów dostępu w sieci WAN, wybierz odpowiedni tryb w zależności od dostawcy usług internetowych.

#### Tryb 1: Klient DHCP

Wybierz DHCP Clent w celu uzyskania adresu IP automatycznie od dostawcy Internetu (ISP). Tryb ten jest powszechnie stosowany w przypadku stosowania modemu kablowego.

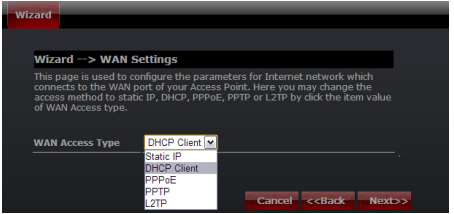

#### Tryb 2: Static IP

Wybierz opcję Static IP (stałego adresu IP), jeśli wszystkie informacje o adresie IP zostały dostarczone przez usługodawcę internetowego. Jeśli posiadasz te informacje wpisz je teraz: adres IP, maska podsieci, adres bramy oraz adres serwera DNS. Każdy adres IP wpisany w pola musi być wpisany w odpowiedniej formie – cztery liczby (od 0 do 255) oddzielone kropkami (X.X.X.X). Router nie przyjmie adresu IP, jeśli nie będzie wpisany w tym formacie.

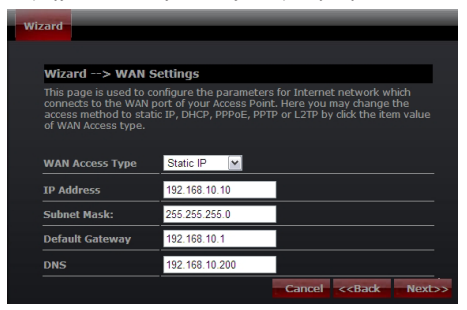

Adres IP: Wpisz adres IP przypisany przez usługodawcę internetowego (Internet Service Provider). Maska podsieci: Wprowadź maskę podsieci przypisaną przez ISP. Default Gateway: Wpisz adres bramy przydzielony przez ISP. DNS: Wpisz adres serwera DNS podany przez ISP.

#### Tryb 3: PPPoE

Wybierz PPPoE (Point to Point Protocol over Ethernet), jeśli usługodawca internetowy używa połączenia PPPoE. Twój dostawca zapewni Ci login i hasło.

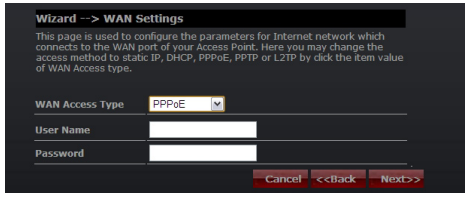

Nazwa użytkownika: Wprowadź swoją nazwę użytkownika PPPoE. Hasło: wpisz swoje hasło PPPoE.

#### Tryb 4: PPTP

Wybierz PPTP (Point-to-Point-Tunneling Protocol), jeśli usługodawca internetowy korzysta z połączenia PPTP. Twój dostawca dostarczy Ci potrzebnych informacji (IP i adres IP serwera PPTP, nazwę użytkownika i hasło).

| Wizard> WAN Settings                                                                                                    |                                    |  |  |  |  |
|----------------------------------------------------------------------------------------------------|------------------------------------|--|--|--|--|
| This page is used to configure the parameters for Internet network which<br>connects to the WAN port of your Access Point. Here you may change the<br>access method to stabic IP, DHCP, PPPOE, PPTP or LZTP by click the item value<br>of WAN Access type. |                                    |  |  |  |  |
| WAN Access Type                                                                                                    | PPTP V                             |  |  |  |  |
| IP Address                                                                                                    | 0.0.0.0                            |  |  |  |  |
| Subnet Mask                                                                                                    | 0.0.0.0                            |  |  |  |  |
| Server IP Address                                                                                                    | 0.0.0.0                            |  |  |  |  |
| User Name                                                                                                    |                                    |  |  |  |  |
| Password                                                                                                    |                                    |  |  |  |  |
|                                                                                                    | Cancel < <back next="">&gt;</back> |  |  |  |  |

Adres IP: Wpisz adres IP.

Maska podsieci: Wprowadź maskę podsieci.

Adres IP serwera: Wprowadź adres IP serwera PPTP dostarczone przez ISP.

Nazwa użytkownika: Wprowadź swoją nazwę użytkownika PPTP. Hasło: Wprowadź hasło PPTP.

#### Tryb 5: L2TP

Wybierz L2TP (Layer 2 Tunneling Protocol), jeśli usługodawca internetowy korzysta z tego połączenia. Dostawca powinien dostarczyć Ci login i hasło oraz wszystkie potrzebne informacje.

| Wizard                                                                                             |                                                                                                    |                                                                  |
|----------------------------------------------------------------------------------------------------|----------------------------------------------------------------------------------------------------|------------------------------------------------------------------|
|                                                                                                    |                                                                                                    |                                                                  |
| Wizard> WAN Se                                                                                     | ettings                                                                                                  |                                                                  |
| This page is used to co<br>connects to the WAN p<br>access method to statio<br>of WAN Access type. | nfigure the parameters for Inter<br>ort of your Access Point. Here yo<br>: IP, DHCP, PPPoE, PPTP or L2TP | net network which<br>ou may change the<br>by dick the item value |
| WAN Access Type                                                                                    | L2TP                                                                                                    |                                                                  |
| IP Address                                                                                         | 0.0.0.0                                                                                                  |                                                                  |
| Subnet Mask                                                                                        | 0.0.0.0                                                                                                  |                                                                  |
| Server IP Address                                                                                  | 0.0.0.0                                                                                                  |                                                                  |
| User Name                                                                                          |                                                                                                    |                                                                  |
| Password                                                                                           |                                                                                                    |                                                                  |
|                                                                                                    | Cance                                                                                                    | el < <back next="">&gt;</back>                                   |

IP Address: Wpisz adres IP.

Subnet Mask: Wprowadź maskę podsieci.

Server IP Address: Wprowadź adres IP serwera PPTP dostarczone przez ISP.

User Name: Wprowadź swoją nazwę użytkownika PPTP. Password: Wprowadź hasło PPTP.

#### Krok 5. Ustawienia sieci bezprzewodowej (WLAN)

Interfejs bezprzewodowy: Jeśli nie chcesz korzystać z bezprzewodowego, usuń zaznaczenie pola wyboru, aby wyłączyć wszystkie połączenia bezprzewodowe.

| Wizard                                            |                                                                      |
|---------------------------------------------------|----------------------------------------------------------------------|
|                                                   |                                                                      |
| Wizard> Wireles                                   | s Basic Settings                                                     |
| This page is used to co<br>may connect to your Ac | nfigure the parameters for wireless LAN clients which<br>cess Point. |
| Band                                              | 2.4 GHz (B+G+N)                                                      |
| mode                                              | AP                                                                   |
| Network TYPE                                      | Infrastructure                                                       |
| SSID                                              | MC-WR11                                                              |
| Channel width                                     | 40MHz 💌                                                              |
| ControlSideband                                   | Lower 💌                                                              |
| Channel Number                                    | Auto 💌                                                               |
|                                                   | Cancel < <back next="">&gt;</back>                                   |

Band: Obsługa 802.11b, 802.11g, 802.11n oraz trybu mieszanego. Wybierz swoje pasma w zależności od tego jakich standardów używają urządzenia, które będą łączyć się z routerem.

Tryb: Obsługiwane są tryby – Punkt dostępowy (AP), Klient (Clent), WDS oraz AP + WDS.

Typ sieci: Ten typ jest ważny tylko w trybie klienta.

SSID: Service Set Identifier - identyfikator sieci bezprzewodowej.

szerokość kanału: Wybierz 40MHz jeśli używasz 802.11n lub 802.11n trybie mieszanym, w przeciwnym razie wartość domyślna to 20MHz.

ControlSideband: Jest ono ważne tylko po wybraniu szerokości kanału 40MHz.

Channel Number: Wskazuje ustawienie kanału na routerze. Domyślnie jest ustawiony na kanał 6.

#### Krok 5. Ustawienia zabezpieczeń sieci bezprzewodowej (WLAN)

Zabezpiecz sieć bezprzewodową poprzez włączenie funkcji zabezpieczeń WPA lub WEP na routerze. W tej sekcji możesz ustawić tryb zabezpieczeń WEP i WPA, WPA2 lub tryb mieszany.

Poniższy rysunek pokazuje, jak ustawić zabezpieczenia WEP.

| Wizard                                                            |                                                                                                    |
|-------------------------------------------------------------------|----------------------------------------------------------------------------------------------------|
|                                                                   |                                                                                                    |
| Wizard> Wire                                                      | ess Security Settings                                                                                    |
| This page allows you<br>using Encryption Key<br>wireless network. | I setup the wireless security. Turn on WEP or WPA by<br>is could prevent any unauthorized access to your |
| Encryption                                                        | WEP                                                                                                    |
| Key length                                                        | 64-bit                                                                                                   |
| Key Format                                                        | ASCII (5 characters)                                                                                     |
| Key Setting                                                       | ****                                                                                                    |
|                                                                   |                                                                                                    |
|                                                                   |                                                                                                    |
|                                                                   | Cancel < <back finished<="" td=""></back>                                                                |

Długość klucza: WEP obsługuje 64-bitowy klucz zabezpieczeń lub 128-bitowe.

Key Format: Użytkownik może wpisać klucz w formacie ASCII lub Hex.

Key Setting: Wprowadź klucz zgodny z wybranym formatem.

Klucze są używane do szyfrowania danych przesyłanych w sieci bezprzewodowej. Wpisz klucz spełniający następujące kryteria:

· 64-bit: minimalna długość klucza:

5 znaków (dla kluczy składających się ze znaków "A-F", "a-f")

10 znaków (dla kluczy składających się z cyfr 0-9)

Zalecane jest używanie kluczy składających się z małych i wielkich liter oraz cyfr – na przykład: "012345aEfG" 128-bit: minimalna długość klucza:

13 znaków (dla kluczy składających się ze znaków "A-F", "a-f")

26 znaków (dla kluczy składających się z cyfr 0-9)

Zalecane jest używanie kluczy składających się z małych i wielkich liter oraz cyfr – na przykład: "01234567890123456789aBcDEf"

Poniższy rysunek przedstawia, jak ustawić zabezpieczenia WPA-PSK, można wybrać WPA (TKIP), WPA2 (AES) lub tryb mieszany.

| Wizard                    | _                                                    |                                                                                                    |
|---------------------------|------------------------------------------------------|----------------------------------------------------------------------------------------------------|
|                           |                                                      |                                                                                                    |
| Wiza                      | rd> Wireles                                          | s Security Settings                                                                                |
| This p<br>using<br>wirele | age allows you s<br>Encryption Keys o<br>ss network. | etup the wireless security. Turn on WEP or WPA by<br>could prevent any unauthorized access to your |
|                           |                                                      |                                                                                                    |
| Encry                     | ption                                                | WPA2 Mixed 💌                                                                                       |
| Pre-S<br>Forma            | ihared Key<br>at                                     | Passphrase                                                                                         |
| Pre-S                     | hared key                                            | Modecom                                                                                            |
|                           |                                                      | Cancel < <back finished<="" th=""></back>                                                          |

Pre-Shared Key Format: Określ format klucza, hasła lub hex.

Pre-Shared Key: Wprowadź klucz zgodny z wybranym formatem.

Klucze są używane do szyfrowania danych przesyłanych w sieci bezprzewodowej. Wpisz klucz spełniający następujące kryteria:

· 64-bit: minimalna długość klucza:

5 znaków (dla kluczy składających się ze znaków "A-F", "a-f")

10 znaków (dla kluczy składających się z cyfr 0-9)

Zalecane jest używanie kluczy składających się z małych i wielkich liter oraz cyfr – na przykład: "012345aEfG"

128-bit: minimalna długość klucza:

13 znaków (dla kluczy składających się ze znaków "A-F", "a-f")

26 znaków (dla kluczy składających się z cyfr 0-9)

Zalecane jest używanie kluczy składających się z małych i wielkich liter oraz cyfr – na przykład: "01234567890123456789aBcDEf"

# Rozdział 4 - Advanced Setup

# 4.1 Ustawienia zaawansowane sieci bezprzewodowej (WLAN)

#### 4.1.1 WPS

WPS został stworzony w celu ułatwienia konfiguracji sieci bezprzewodowej (Wi-Fi). Ten router obsługuje funkcję WPS w trybie punktu dostępowego (AP), AP + WDS, Infrastructure-Client oraz trybu powielania sygnału (Universal Repeater Mode).

| sic Advanced S               | Security Access Control WDS Site Survey | WPS Schedule |
|------------------------------|-----------------------------------------|--------------|
|                              |                                         |              |
| Wi-Fi Protected S            | ettings                                 |              |
| WPS                          | Disable                                 | ОК           |
| WPS Status                   | ○ Configured   O UnConfigured           | CANCEL       |
|                              | Reset to UnConfigured                   | CANCEL       |
| Self-PIN Number              | 13670467                                |              |
| Push Button<br>Configuration | Start PBC                               |              |
| Client PIN Number:           | Start PIN                               |              |

WPS: Zaznaczenie tego pola wyboru "Disable" i kliknięcie "OK" spowoduje wyłączenie funkcji WPS. Funkcja WPS jest domyślnie włączona.

Status WPS: Domyślnie szyfrowanie sieci bezprzewodowej jest wyłączone i WPS jest nieskonfigurowany. Niektóre usługi, takie jak Vista WCN mogą skonfigurować punkt dostępowy routera. W przeciwnym razie, jeśli WPS Status jest ustawiony na "Configured" oznacza to, że router ma skonfigurowane parametry zabezpieczeń.

Self-PIN Number: Numer PIN punktu dostępowego.

Start PBC: Kliknięcie tego przycisku rozpocznie sesję konfiguracji WPS. Jeżeli stacja chce się połączyć z AP, należy kliknąć jego przycisk PBC w przeciągu dwóch minut. W trakcie trwania sesji dioda WPS będzie migać.

Uwaga: Ten router posiada również przycisk sprzętowy WPS (z tyłu obudowy) - ten sam przycisk, który służy do resetowania urządzenia. Po naciśnięciu i przytrzymaniu tego przycisku, przez mniej niż dwie sekundy, rozpoczęta zostanie sesja WPS, w tym czasie migać będzie dioda WPS. Inne urządzenie sieciowe może połączyć się w tym czasie z routerem przez rozpoczęcie sesji WPS za pośrednictwem oprogramowania lub sprzętowego przycisku WPS. Dodatkowa uwaga – przytrzymanie przycisku WPS/Reset od 2 do 5 sekund spowoduje ponowne uruchomienie routera; dłużej niż 5 sekund – przywrócone zostaną ustawienia fabryczne.

Client PIN number: Długość PIN jest ograniczona do czterech lub ośmiu cyfr. Jeśli punkt dostępowy i klient mają wpisany ten sam numer PIN i uruchomioną sesję WPS (poprzez kliknięcie przycisku "Start PIN") w przeciągu dwóch minut – powinny nawiązać połączenie ustawić klucz zabezpieczeń sieci bezprzewodowej.

#### 4.1.2 Kontrola dostępu

Funkcja filtrowania w oparciu o adres MAC pozwala na kontrolę dostępu urządzeń sieciowych do routera.

| Basic Advanced Securi | ty Access Control WDS Sit  | te Survey WPS Schedule |
|-----------------------|----------------------------|------------------------|
| Access Control        |                            |                        |
| Mode Dis              | able 💌                     | ок                     |
| MAC Address           |                            | CANCEL                 |
| Comment               |                            |                        |
| Current Access Contro | List                       |                        |
| MAC Address           | Comment                    | Select                 |
|                       | Delete Selected Delete All | Reset                  |

Mode (Tryb): Jeśli wybierzesz "Allow listed", z routerem będą mogły połączyć się tylko te urządzenia, których adresy MAC sieci bezprzewodowej znajdują się na liście kontroli dostępu. Jeśli wybrana jest opcja "Deny listed" urządzenia, których adresy znajdują się na liście nie będą mogły łączyć się z routerem. MAC Address ma format 001122334455.

#### 4.1.3 WDS (Wireless Distribution System)

WDS pozawala na powiększanie zasięgu sieci bezprzewodowej przez przekazywanie sygnału innego punktu dostępowego. Aby to zrobić, najpierw należy ustawić tryb pracy sieci bezprzewodowej na WDS AP lub AP + WDS, a następnie włączyć funkcję WDS i podać adres MAC innego punktu dostępowego, z którym router ma się komunikować. WDS obsługuje szyfrowanie WEP i tryb zabezpieczeń WPA. Oczywiście w celu prawidłowej pracy punktu dostępowego, musisz ustawić ten sam kanał i tryb zabezpieczeń co w źródłowym punkcie dostępowym, którego sygnał ma być przekazywany.

| Basic Advanced | Security Access Control | WDS Site Survey | WPS Schedule |
|----------------|-------------------------|-----------------|--------------|
|                |                         |                 |              |
| WDS Settings   |                         |                 |              |
| WDS            | Enable                  |                 | ОК           |
| MAC Address    |                         |                 | CANCEL       |
| Data Rate      | Auto 🕑                  |                 | CANCEL       |
| Comment        |                         |                 |              |
| Security       | SET                     |                 |              |
| Statistics     | SHOW                    |                 |              |
| Current WDS AP | List                    |                 |              |
| MAC Address    | Tx Rate (Mbps)          | Comment Selec   |              |
|                | DEL SELECTED            | DEL ALL RESET   |              |

WDS: zaznacz to pole, aby włączyć funkcję WDS.

MAC Address (Adres MAC): wpisz adres MAC źródłowego punktu dostępowego.

Security (Zabezpieczenia): ustawienia zabezpieczeń WDS.

Encryption (Szyfrowanie): Możesz wybrać 64bits WEP, WEP 128bits, WPA (TKIP), WPA (AES).

WEP Key Format: Możesz wybrać, aby wybrać znaków ASCII lub znaków szesnastkowych (w zakresie "A-F", "a-f" i "0-9") do klucza WEP.

WEP Key: Ustaw klucz do szyfrowania danych

Pre-Shared Key Format: Możesz wybrać hasło lub HEX (64 znaków).

Pre-Shared Key: Wprowadź klucz zgodny z wybranym formatem.

## 4.2 Ustawienia usług

#### 4.2.1 Przekierowanie portów (Port Forwarding)

Gdy router działa jako serwer wirtualny (Virtual Server), pozwala zdalnym użytkownikom na dostęp do usług takich jak serwer WWW czy FTP wewnątrz sieci lokalnej poprzez publiczny adres IP, automatycznie przekierowywany

na serwery lokalne posiadające prywatny adres IP. Innymi słowy, w zależności od usługi (numeru portu TCP / UDP), router przekierowuje zewnętrzne żądanie usługi do odpowiedniego serwera wewnątrz sieci lokalnej.

| ort Forwarding      | igger Port DMZ UPnP         |        |        |
|---------------------|-----------------------------|--------|--------|
| -                   |                             |        |        |
| Port Forwardin      |                             |        |        |
|                     | Enable                      |        | ОК     |
| IP Address          |                             |        |        |
| Protocol            | Both 🔛                      |        | CANCEL |
| Port Range          |                             |        |        |
| Comment             |                             |        |        |
| -                   |                             |        |        |
| Current Port Fo     | warding lable               |        |        |
| Local IP<br>Address | Protocol Port Range Comment | Select |        |
| Address             |                             |        |        |
| DELETE SELECTE      | D DELETE ALL CANCEL         |        |        |

Status: Zaznacz pole "Enable" by aktywować funkcję przekierowania portów (Port Forwarding).

Adres IP: Adres, na który ma być przekierowane zapytanie od zewnętrznego użytkownika.

Protokół i Port Rangę: pakiet z tego protokołu i portu, zostanie przekierowany na wskazany adres IP.

Comment: Możesz dodać komentarz do tej pozycji.

Tabela Skonfigurowanych przekierowań: Tabela przedstawia wszystkie skonfigurowane zestawienia adresów i portów. Możesz usunąć jedną lub wszystkie pozycje.

#### 4.2.2 Wyzwalanie portów (Trigger Port)

Niektóre aplikacje - takie jak gry internetowe, konferencje wideo itp. - wymagają wielu połączeń. Niektóre z tych aplikacji nie mogą działać ze zwykłym serwerem NAT. Funkcja wyzwalania portów pozwala routerowi na otwarcie portów dla przychodzącego ruchu i zamknięcie ich, gdy nie są używane. Gdy zostanie wysłane zapytanie router będzie oczekiwał odpowiedzi od zdalnego serwera i odpowiedni port zostanie otwarty.

| Port Forw       | arding      | Trigge                      | r Port DMZ              | UPnP                          |         |        |        |
|-----------------|-------------|-----------------------------|-------------------------|-------------------------------|---------|--------|--------|
|                 |             |                             |                         |                               |         |        |        |
| Trigge          | r Porl      |                             |                         |                               |         |        |        |
| Status          |             |                             | Enable                  |                               |         |        | ок     |
|                 |             | nge                         |                         |                               |         |        |        |
| Trigger         | Protoco     | ol B                        | Both 🚩                  |                               |         |        | CANCEL |
| Incomir         | g Port I    | Range                       | -                       |                               |         |        |        |
| Incomir         | g Proto     | col                         | Both 💌                  |                               |         |        |        |
| Comme           | nt          |                             |                         |                               |         |        |        |
| Curre           | nt Trig     | jger Port                   | Table                   |                               |         |        |        |
| Trigo<br>port R | er-<br>ange | Trigger-<br>port<br>Protoco | Incoming-<br>port Range | Incoming-<br>port<br>Protocol | Comment | Select |        |
| DELET           | e seli      | CTED D                      |                         | CANCEL                        |         |        |        |

Status: Włączenie i wyłączanie funkcji.

Trigger Port Range: Zakres portów monitorowanych przez router dla ruchu wychodzącego. Połączenie wychodzące za pośrednictwem portu z tego zakresu wyzwoli ustanawianie reguł.

Trigger Protocol: Protokół używany przez Port Trigger: TCP, UDP lub oba (Both).

Incoming Port Range: Zakres portów lub port używany przez system podczas odpowiadania na żądanie wychodzące. Odpowiedzi przy użyciu jednego z tych portów zostaną przekazane do komputera, który wywołał regulę.

Incoming Protocol: Protokół używany do odpowiedzi TCP, UDP, lub oba (Both).

Comment (Komentarz): Można dodać opis lub komentarz do tej pozycji.

#### 4.2.3 Strefa zdemilitaryzowana (DMZ)

Jeśli jakiś program zainstalowany na komputerze w sieci lokalnej, nie działa właściwie zza NAT lub/i Firewalla lub po skonfigurowaniu Port Forwarding, można otworzyć nieograniczony połączenie z Internetem w dwóch kierunkach.

| Po | rt Forwarding Ti | rigger Port DI | MZ UPnP |  |        |
|----|------------------|----------------|---------|--|--------|
|    | DMZ Setting      |                |         |  |        |
|    | Status           | Enable         |         |  | ОК     |
|    |                  |                |         |  |        |
|    |                  |                |         |  | CANCEL |

Status: Włączenie i wyłączanie funkcji.

Host IP Address: Wpisz adres IP hosta DMZ – używanie tej funkcji może narazić ten komputer na wiele zagrożeń.

#### 4.2.4 Universal Plug and Play (UPnP)

Funkcja UPnP pozwala urządzeniom uzyskać dostęp do lokalnych zasobów komputera lub innych urządzeń. Urządzenia UPnP mogą być automatycznie wykrywane przez usługi UPnP w sieci lokalnej.

| Po | rt Forwarding Trigger I | Port DMZ      | UPnP       |        |        |
|----|-------------------------|---------------|------------|--------|--------|
|    |                         |               |            |        |        |
|    | UPnP                    |               |            |        |        |
|    | UPnP                    | Enable        |            |        | ок     |
|    |                         |               |            |        |        |
|    | Current Port Forwardi   | ing Table add | ed by UPnP |        | CANCEL |
|    | Local IP                | Protocol      | Port       | Status |        |

UPnP: Włączenie i wyłączanie funkcji.

Uwaga: Wymieniony jest również przekazywany port dodany przez usługę UpnP.

## 4.3 Ustawienia zabezpieczeń

Router zapewnia szeroką ochronę dzięki Firewallowi przez ograniczenie parametrów połączenia w celu ograniczenia ryzyka włamania i obrony przed szeroką gamą najczęściej spotykanych ataków hakerów.

#### 4.3.1 Bezpieczeństwo

Zapora Firewall będzie blokować lub przepuszczać usługi zgodnie z następującymi ustawieniami.

| Se | curity Access Control    | DoS      |        |
|----|--------------------------|----------|--------|
|    | Security                 |          |        |
|    | Ping Access on WAN       | Enable   | ОК     |
|    | IGMP Proxy               | ✓ Enable |        |
|    | Web Server Access on WAN | Enable   | CANCEL |
|    | IPsec pass through       | Enable   |        |
|    | PPTP pass through        | Enable   |        |
|    | L2TP pass through        | Enable   |        |
|    |                          |          |        |

Ping Access on WAN: Czy zezwolić lub zablokować usługę ping z interfejsu WAN.

**IGMP Proxy:** Prosty, dynamiczny Demon Multicast Routing używający tylko sygnalizacji IGMP. Jest on przeznaczony do łatwego przekazywania ruchu Multicast pomiędzy sieciami.

Web Server Access on WAN: Czy pozwolić na dostęp do serwera WWW z interfejsu WAN.

VPN pass through: Przepuszczanie połączeń Virtual Private Network (VPN).

#### 4.3.2 Kontrola dostępu

W tej sekcji można skonfigurować kilka zasad, na przykład filtrowanie adresów MAC, filtrowanie IP, filtr adresów URL, filtrowanie Portów. Można również dodać dodatkowe reguły odnoszące się do daty i czasu, ale należy wcześniej wlączyć klienta NTP.

Uwaga 1: Kiedy pakiet dotrze do routera, zapora Firewall przeszuka tabelę zasad i zatrzyma się, jeśli znajdzie pasującą do niego regułę. Następnie pakiet będzie przepuszczony lub odrzucony zgodnie z regułą. Jeśli nie ma odpowiedniej reguły, Firewall przepuści pakiet.

Uwaga 2: Kliknij przycisk "Dodaj", aby dodać regułę do tabeli i kliknij "OK" zastosuje zapisane reguły. Możesz również edytować lub kasować wcześniej dodane zasady.

#### 1. Filtr IP

Przepuść lub zablokuj połączenia komputerów w oparciu o ich adresy IP.

| curity Access                          | Control DoS                                             |                                                                   |                               |      |      |      |
|----------------------------------------|---------------------------------------------------------|-------------------------------------------------------------------|-------------------------------|------|------|------|
|                                        |                                                         |                                                                   |                               |      |      |      |
| Access Contro                          | d i                                                     |                                                                   |                               |      |      |      |
|                                        | Src MAC or 1                                            | P 🔍 URL 🔍 Dst IP and Port                                         |                               |      |      | ок   |
|                                        | 192.168.1.105                                           | (Blank means all IP or M                                          |                               |      |      | _    |
| Day                                    | 🗌 All Time 🕑                                            | Mon 🗹 Tue 🗹 Wed 🗹 Thu                                             | 🗹 Fri 🔲 Sat 📃                 | Sun  |      | CANC |
|                                        | 08 💌 ~ 00 💌                                             | ~ 18 🕶 : 00 🕶                                                     |                               |      |      |      |
| Comment                                | Work                                                    |                                                                   |                               |      |      |      |
| Rule                                   | Allow 💌                                                 | Add                                                               |                               |      |      |      |
| Note:Firewalls se<br>allow this packet | arch the first match rule<br>according this rule. If yo | from up to down for a packet, ;<br>u set time, you have to enable | and decide whet<br>NTP dient. |      |      |      |
| Src Host                               | Dst Host                                                | Week time                                                         | Status                        | Comt | Opt  |      |
|                                        | All dst hosts                                           |                                                                   | 0,18:00 ACCEPT                |      | •    |      |
|                                        |                                                         | Edi                                                               | t Del                         | De   | IAII |      |

#### 2. Filtrowanie adresów MAC

Przepuść lub zablokuj połączenia komputerów w oparciu o ich adresy MAC.

| curity Access Co                              | ontrol DoS                                       |                                                                              |                       |          |      |       |  |
|-----------------------------------------------|--------------------------------------------------|------------------------------------------------------------------------------|-----------------------|----------|------|-------|--|
|                                               |                                                  |                                                                              |                       |          |      |       |  |
| Access Control                                |                                                  |                                                                              |                       |          |      |       |  |
|                                               | Src MAC o                                        | r IP 🌑 URL 🔍 Dst IP and Port                                                 |                       |          |      | ок    |  |
|                                               | 00:16:36:59:E                                    | 2:A8 (Blank means all IP or MAC)                                             |                       |          |      |       |  |
| Day                                           | 🗹 All Time                                       | Mon Tue Wed Thu Fi                                                           | ri Sat                | Sun      |      | CANCE |  |
| Time                                          | 08 🔽 ~ 00                                        | 08 🗠 ~ 00 🗹 ~ 18 🗹 : 00 🗹                                                    |                       |          |      |       |  |
| Comment                                       | Chill                                            |                                                                              |                       |          |      |       |  |
| Rule                                          | Allow M                                          | Add                                                                          |                       |          |      |       |  |
| Note:Firewalls searce<br>allow this packet ac | ch the first match ru<br>cording this rule. If y | le from up to down for a packet, and<br>you set time, you have to enable NTP | decide whet<br>dient. | her drop | or   |       |  |
| Src Host                                      | Dst Host                                         | Week time                                                                    | Status                | Comt     | Opt  |       |  |
| 192.168.1.105                                 | All dst hosts                                    | Mon,Tue,Wed,Thu,Fri,08:00,18                                                 | 1:00 ACCEPT           | Work     |      |       |  |
| 00:16:36:59:B2:A8                             | All dst hosts                                    | All time                                                                     | ACCEPT                | Chill    |      |       |  |
|                                               |                                                  | Edit                                                                         | Del                   | De       | IAII |       |  |

#### 3. Filtr URL

Możesz blokować niektóre adresy URL według słów kluczowych. Jeśli pole Source IP lub MAC jest puste, oznacza to, że wszystkie komputery nie mają dostępu do tego adresu URL, w przeciwnym razie reguła jest ważna tylko dla jednego komputera z tym adresem IP lub MAC.

 Security
 Access Control
 Dos

 Ricer
 Start MAC or IP
 Use.
 Dot IP and Port.

 Source IP or MAC
 (Blark means all BP or MAC)
 One

 URL Key
 (Blark means all BP or MAC)
 (Blark means all BP or MAC)

 Day
 All Time
 Godt as 1ABC or 1ABC.com\* or "ALLUME." for all.)

 Time
 Blark
 Note: Start

 Black
 Black
 Add

 Note: Frewalls search the first math rule from up to down for a packet, and doods whether drop or allow this packet according this rule. If you set time, you have to enable RTP cliest.
 One

 Strc host
 Ddt Host
 Week time
 Start Or of All Or All Or All Com

 All tren hosts
 testuri.com
 All time
 Encl: Or of All Or All Com

Przykład 1: Blokuj adres "testurl.com" dla wszystkich komputerów.

Przykład 2: Blokuj dostęp do adresów zawierających słowo kluczowe "testkeyword" dla jednego komputera o adresie IP 192.168.1.105.

| curity Acces                           | Control                  | DoS                                       |                   |                                           |                             |                   |                 |       |        |
|----------------------------------------|--------------------------|-------------------------------------------|-------------------|-------------------------------------------|-----------------------------|-------------------|-----------------|-------|--------|
|                                        |                          |                                           |                   |                                           |                             |                   |                 |       |        |
| Access Contro                          | ol                       |                                           |                   |                                           |                             |                   |                 |       |        |
| Filter                                 |                          | Src MAC or IP                             | • UR              | L 🔍 Dst IP and Po                         |                             |                   |                 |       | ок     |
|                                        | : 1                      | 192.168.1.105                             | (BI               |                                           |                             |                   |                 |       |        |
| URL Key                                | t                        | estkeyword                                |                   | (Such as "ABC"                            | or "ABC.co                  | m" or "AL         | LURL* for       | all.) | CANCEL |
|                                        |                          | 🛛 All Time 📃 Mo                           | n 🗖 T             | ue Wed Th                                 | u 🗖 Fri                     | Sat               | Sun             |       |        |
| Time                                   |                          | 08 🗹 ~ 🛛 🗹 ~                              | 18 🕑              | : 00 💌                                    |                             |                   |                 |       |        |
| Comment                                | t                        | est keyword                               |                   |                                           |                             |                   |                 |       |        |
| Rule                                   | 1                        | Block M A                                 | ld                |                                           |                             |                   |                 |       |        |
| Note:Firewalls se<br>allow this packet | arch the fi<br>according | rst match rule fro<br>this rule. If you s | m up t<br>et time | o down for a packe<br>a, you have to enal | et, and dec<br>ble NTP clie | cide whet<br>ent. |                 |       |        |
| Src Host                               | Dst Ho                   | ost                                       | 1                 | Week time                                 |                             | Status            | Comt            | Opt   |        |
|                                        | testkey                  |                                           |                   | All time                                  |                             | DROP              | test<br>keyword | •     |        |
|                                        |                          |                                           |                   | -                                         | idit                        | Del               | Del             | All   |        |

Przykład 3: Blokuj dostęp do wszystkich adresów URL dla jednego komputera o adresie IP 192.168.1.105 w dni robocze od 09:00 do 18:00.

| ourity Access                          | Control DoS                                                                                                    |                                                                     |                                       |              |      |
|----------------------------------------|----------------------------------------------------------------------------------------------------|---------------------------------------------------------------------|---------------------------------------|--------------|------|
|                                        |                                                                                                    |                                                                     |                                       |              |      |
| Access Contro                          | al and a second second s |                                                                     |                                       |              |      |
|                                        | Src MAC o                                                                                                    | r IP 🛛 🔍 URL, 🔍 Dst IP and Por                                      |                                       |              | OK   |
|                                        | 192.168.1.10                                                                                                    | 6 (Blank means all IP or I                                          |                                       |              | _    |
| URL Key                                | ALLURL                                                                                                    | (Such as "ABC" or                                                   | "ABC.com" or "ALLUR                   | L* for all.) | CANC |
|                                        | All Time                                                                                                    | Mon 🗹 Tue 🗹 Wed 🗹 Thu                                               | 🗹 Fri 🔳 Sat 🔳 Sur                     |              |      |
| Time                                   | 09 💌 ~ 00                                                                                                    | ¥~ 18¥:00¥                                                          |                                       |              |      |
| Comment                                | <u></u>                                                                                                    |                                                                     |                                       |              |      |
| Rule                                   | Alaw 💌                                                                                                    | Add                                                                 |                                       |              |      |
| Note:Firewalls se<br>allow this packet | arch the first match ru<br>according this rule. If                                                                                                    | le from up to down for a packet,<br>you set time, you have to enabl | , and decide whether<br>e NTP client. |              |      |
| Src Host                               | Dst Host                                                                                                    | Week time                                                           | Status Co                             | mt Opt       |      |
| 192.168.1.105                          | ALLURL                                                                                                    | Mon,Tue,Wed,Thu,Fri,09:                                             | 00,18:00 ACCEPT ww                    | rw 🕚         |      |
|                                        |                                                                                                    | EC                                                                  | lit Del                               | DelAll       |      |
|                                        |                                                                                                    |                                                                     |                                       |              |      |

#### 4. Filtrowanie portów.

Można ograniczyć dostęp niektórym lub wszystkim komputerom dostęp do adresu IP i portu docelowego.

Przykład 1: Blokowanie dostępu do portu 21.

| Access Contr                         | rol                                                       |                                                               |                                      |             |      |
|--------------------------------------|-----------------------------------------------------------|---------------------------------------------------------------|--------------------------------------|-------------|------|
|                                      | Src MAC or                                                | IP 🔍 URL 🔍 Dst IP and Po                                      |                                      |             | ОК   |
|                                      | IC                                                        | (Blank means all IP or                                        |                                      |             | _    |
| Destination IP                       |                                                           | (Blank means all IP add                                       | tress)                               |             | CANC |
| Destination Pro                      | tocol Both 💌                                              |                                                               |                                      |             |      |
| Destination Por                      | t 21 ~                                                    | 21 FTP(port: 21-21)                                           | *                                    |             |      |
|                                      | 🗹 All Time 🕑                                              | Mon 🗹 Tue 🗹 Wed 🗹 Thu                                         | Fri Sat                              | Sun         |      |
| Time                                 | 09 🗠 ~ 00 5                                               | r ~ 18 🛩 : 00 🛩                                               |                                      |             |      |
|                                      | black FTP                                                 |                                                               |                                      |             |      |
| Rule                                 | Block M                                                   | Add                                                           |                                      |             |      |
| Note:Firewalls s<br>allow this packs | search the first match rule<br>according this rule. If yo | from up to down for a packel<br>su set time, you have to enab | t, and decide whet<br>le NTP client. | her drop or |      |
| Src Host                             | Dst Host                                                  | Week time                                                     | Status                               | Comt Opt    |      |
| All src hosts                        | TCPU0P,21,21                                              | All time                                                      |                                      | block       |      |

Przykład 2: Blokowanie jednemu komputerowi (o adresie IP 192.168.1.101) dostępu do portu 21.

| Access Contro                             |                                                            |                                                                |                                |       |     |
|-------------------------------------------|------------------------------------------------------------|----------------------------------------------------------------|--------------------------------|-------|-----|
|                                           |                                                            |                                                                |                                |       |     |
|                                           | Src MAC or IF                                              | <ul> <li>URL</li> <li>Dst IP and Port</li> </ul>               |                                |       | =   |
|                                           | 192.168.1.101                                              | (Blank means all IP or M                                       |                                |       |     |
| Destination IP                            |                                                            | (Blank means all IP addr                                       | ess)                           |       | C   |
| Destination Proto                         | col Bath 🛩                                                 |                                                                |                                |       |     |
|                                           | 21 ~ 2                                                     | 1 FTP(port: 21-21)                                             | ×                              |       |     |
|                                           | 🖬 All Time 🔤 M                                             | ion 🗹 Tue 🗹 Wed 🗹 Thu                                          | Fri Sat                        | Sun   |     |
|                                           | 09 🛩 ~ 00 😒                                                | ~ 18 💌 : 00 💌                                                  |                                |       |     |
|                                           | block FTP on 10                                            | 1                                                              |                                |       |     |
| Rule                                      | Block 💌                                                    | Add                                                            |                                |       |     |
| Note:Firewalls sea<br>allow this packet : | arch the first match rule f<br>according this rule. If you | rom up to down for a packst,<br>a set time, you have to enable | and decide whet<br>NTP client. |       |     |
| Src Host                                  | Dst Host                                                   | Week time                                                      | Status                         | Comt  | Opt |
|                                           |                                                            |                                                                |                                | block |     |

4.3.3 Blokowanie ataków typu Denial of Service (DoS) Ta strona zawiera ustawienia blokowania ataków DoS.

| Security Access Control D | s                                      |      |
|---------------------------|----------------------------------------|------|
|                           |                                        |      |
| Denial of Service Setting |                                        |      |
| DoS Prevention            | Enable                                 | ок   |
| Whole System Flood:SYN    | Enable 0 Packets/Second                |      |
| Whole System Flood:FIN    | Enable 0 Packets/Secon                 | id   |
| Whole System Flood:UDP    | Enable 0 Packets/Second                | id   |
| Whole System Flood:ICMP   | Enable 0 Packets/Seco                  | id   |
| Per-Source IP Flood:SYN   | Enable 0 Packets/Second                | id   |
| Per-Source IP Flood:FIN   | Enable 0 Padkets/Seco                  | d    |
| Per-Source IP Flood:UDP   | Enable 0 Packets/Seco                  | id   |
| Per-Source IP Flood:ICMP  | Enable 0 Packets/Second                | id . |
| TCP/UDP PortScan          | Enable Low 🗹 Sensitivity               |      |
| ICMP Smurf                | Enable                                 |      |
| IP Land                   | Enable                                 |      |
| IP Spoof                  | Enable                                 |      |
| IP TearDrop               | Enable                                 |      |
| PingOfDeath               | Enable                                 |      |
| TCP Scan                  | Enable                                 |      |
| TCP SynWithData           | Enable                                 |      |
| UDP Bomb                  | Enable                                 |      |
| UDP EchoChargen           | Enable                                 |      |
| Source IP Blocking        | Enable 0 Block time (sec)              |      |
|                           | 10 1 1 1 1 1 1 1 1 1 1 1 1 1 1 1 1 1 1 |      |

## 4.4 Konfiguracja QoS

QoS pozwala zwiększyć wydajność np. w grach przez nadawanie priorytetu aplikacjom. Domyślnie kontrola pasma jest wyłączona, a pierwszeństwo aplikacji nie jest automatycznie klasyfikowane.

W celu skonfigurowania Qos, wykonaj następujące kroki: Włącz QoS.

Wpisz wartość całkowitej prędkości połączenia lub pozwól na automatyczne wykrycie tych wartości.

Wpisz adres(y) IP użytkownika(ów) dla których ma być stosowana reguła. Określ w jaki sposób ma być limitowana prędkość połączenia - minimalna lub maksymalna przepustowość / priorytet: wysoki (High) lub niski (Low).

Kliknij przycisk "Add", aby dodać ten element do tabeli

Kliknij przycisk OK, aby zastosować zestaw reguł.

| oS                                 |                                   |                        |              |               |             |                |       |
|------------------------------------|-----------------------------------|------------------------|--------------|---------------|-------------|----------------|-------|
| Bandwidth Co                       | ntrol                             |                        |              |               |             |                |       |
| Status                             | En                                |                        |              |               |             |                | OK    |
| Total Speed(KB/                    | s) Up                             |                        | Down         |               | Autom       | atically       |       |
| Add Rules                          |                                   |                        |              |               |             |                | CANCE |
| Hosts                              | ⊙ IP                              | Address                | • All oth    |               |             |                |       |
| IP Address Range                   |                                   | 68.1. <mark>100</mark> | - 10         | 10            |             |                |       |
| Mode                               | Limit                             | the maxim              | um bandwi    | dth 💌         |             |                |       |
| Priority                           | High                              | ~                      |              |               |             |                |       |
| Speed(KB/s)                        | Up 5                              | 12                     | Down         | 1024          |             |                |       |
| Comment                            | test                              |                        |              | Add           |             |                |       |
| Note:By MAC&IP b<br>1Mbps=1024Kbps | binding, you ca<br>= 128KB/s.     | n control b            | andwith a    | ccording to   | MAC address | s;<br>Selected |       |
| Range<br>192.168.1.100-<br>100     | Limit the<br>maximum<br>bandwidth | High                   | Speed<br>512 | Speed<br>1024 | test        | •              |       |
|                                    |                                   |                        |              | - 10C - 1     | 2           |                |       |

## 4.5 Router Setup

Statyczna trasa to z góry określony szlak, którym pakiety danych muszą podróżować by dotrzeć do określonego hosta lub sieci.

| Route Setup               |                |         |        |        |
|---------------------------|----------------|---------|--------|--------|
|                           |                |         |        |        |
| Routing Setting           |                |         |        |        |
| Static Route              | Enable         |         |        | ок     |
| IP Address                |                |         |        |        |
| Subnet Mask               |                |         |        | CANCEL |
| Default Gateway           |                |         |        |        |
| Routing Table             | Show           |         |        |        |
| Static Route Table        |                |         |        |        |
| Destination IP<br>Address | Netmask        | Gateway | Select |        |
|                           |                |         |        |        |
| DELETE SELECTED DI        | ELETE ALL CANC | 21      |        |        |

Static Route: Zaznacz pole "Enable", aby umożliwić ustawienie trasy statycznej.

Adres IP: Adres IP docelowej sieci lub hosta.

Subnet Mask: Docelowa maska podsieci .

Default Gateway: Adres IP Bramy, czyli routera lub komputera, do którego pakiet ma być wysłany. Adres ten musi być w tym samy segmencie sieci WAN lub LAN.

Tabela routingu: Kliknięcie tego przycisku umożliwia wyświetlenie tablicy routingu systemu.

Tabela Static Routing: Zawiera elementy tabeli routingu statycznego. Można usunąć jeden lub wszystkie elementy.

## 4.6 System

#### 4.6.1 Aktualizacja oprogramowania

Na tej stronie można uaktualnić oprogramowanie.

| Time Zone                           | Upgrade Firmware                                                                                                    | Save/Load Config       | Reboot Passw | vord |  |  |  |  |
|-------------------------------------|----------------------------------------------------------------------------------------------------|------------------------|--------------|------|--|--|--|--|
|                                     |                                                                                                    |                        |              |      |  |  |  |  |
| Upgrade                             | e Firmware                                                                                                    |                        |              |      |  |  |  |  |
| With this<br>be more s<br>whether o | With this function you can upgrade a new firmware on the router, which may<br>be more steady. The information shown below will help you determine,<br>whether or not a new firmware is available. |                        |              |      |  |  |  |  |
| Do not int<br>beyond re             | Do not interrupt the firmware update process or the device could be damaged<br>beyond repare.                                                                                                    |                        |              |      |  |  |  |  |
| Current Fi                          | Current Firmware Version:v1.00.11MC                                                                                                    |                        |              |      |  |  |  |  |
| Built Date                          | Built Date:Wed Jul 29 19:55:00 HKT 2009                                                                                                    |                        |              |      |  |  |  |  |
| Select Fi                           | mware Wybierz                                                                                                    | plik Nie wybrano pliku |              |      |  |  |  |  |
|                                     |                                                                                                    |                        |              |      |  |  |  |  |
|                                     |                                                                                                    |                        |              |      |  |  |  |  |
|                                     |                                                                                                    |                        |              |      |  |  |  |  |
|                                     |                                                                                                    |                        |              |      |  |  |  |  |
|                                     |                                                                                                    |                        |              |      |  |  |  |  |
|                                     |                                                                                                    |                        |              |      |  |  |  |  |

#### 4.6.2 Zapisz / Wczytaj ustawienia routera

Można wykonać kopię zapasową lub przywrócić konfigurację systemu na tej stronie.

| Tir | ne Zone Upgrade F    | irmware Save/Load Config Reboot Password |  |  |  |  |
|-----|----------------------|------------------------------------------|--|--|--|--|
|     |                      |                                          |  |  |  |  |
|     | Save/Reload Settings |                                          |  |  |  |  |
|     |                      | SAVE                                     |  |  |  |  |
|     | Load from File       | Wybierz plik Nie wybrano pliku UPLOAD    |  |  |  |  |
|     |                      | Reset                                    |  |  |  |  |

Save to File (Zapisz do pliku): Zapisz ustawienia routera na komputerze lokalnym.

Load from File (Załaduj z pliku): Przywracanie ustawień routera z zapisanego pliku.

Resotore factory (Przywróć ustawienia fabryczne): Przywracanie ustawień systemu do ustawień fabrycznych.

#### 4.6.3 Ponowne uruchomienie (Reboot)

Urządzenie można ponownie uruchomić poprzez kliknięcie przycisku Reboot.

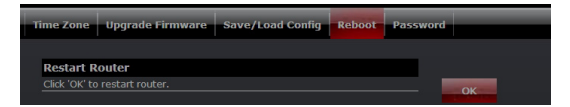

#### 4.6.4 Hasło

Aby zapewnić bezpieczeństwo routera, użytkownik zostanie poproszony o podanie nazwy użytkownika i hasła przy próbie dostępu do panelu konfiguracyjnego routera. Domyślna nazwa użytkownika i hasło: admin / admin.

Ta strona pozwoli Ci zmienić nazwę użytkownika i hasło.

| Tir | ne Zone Upgrade Fi | rmware Save/Load | Config Reboot | Password |        |  |
|-----|--------------------|------------------|---------------|----------|--------|--|
|     |                    |                  |               |          |        |  |
|     | Password Setting   |                  |               |          |        |  |
|     | User Name          |                  |               |          | ок     |  |
|     | New Password       |                  | CANCEL        |          |        |  |
|     | Confirmed Password |                  |               |          | CANCEL |  |

#### ENVIRONMENT PROTECTION:

This symbol on our product nameplates proves its compatibility with the EU Directive2020/96 concerning proper disposal of waste electric and electronic equipment (WEEE). By using the appropriate disposal systems you prevent the potential negative consequences of wrong product take-back that can pose risks to the environment and human health. The symbol indicates that this product must not be disposed of with your other waste. You must hand it over to a designated collection point for the recycling of electrical and electronic equipment waste. The disposal of the product should obey all the specific Community waste management Hegistations. Contact your clac clip office, your waste disposal service or the place of purchase for more information on the collection.

Weight of the device: ~324g

#### OCHRONA ŚRODOWISKA:

Ninejsze urządzenie oznakowane jest zgodnie z dyrektywą Unii Europejskiej 2002/96/ UE dotyczącą utylizacji urządzeń elektrycznych i elektronicznych (WEEE). Zapewniając prawidłowe usuwanie tego produktu, zapobiegasz potencjalnym negatywnym konsekwencjom dla środowiska naturalnego i zdrowia łudzkiego, które mogą zostać zagrozone z powdu niewłaściwego sposobu usuwania tego produktu. Symbol umieszczony na produkcie wskazuje, że nie można traktować go na równi z innymi odpadami z gospodarstwa domowego. Nałeży oddać go do punktu zbiórki zajmującego się recyklingiem urządzeń elektrycznych i elektronicznych. Usuwanie urządzenia musi odbywać się zgodnie z lokalnie obowiazującymi przepisami ochrony środowiska dotyczącymi usuwania odpadów. Szczególowe informację dotyczące usuwania, odzysku i recyklingu niniejszego produktu można uzyskać w urzędzie miejskim, zakładzie oczyszczania lub sklepie, w którym nabyleś niniejszy produkt.

Copyright© 2010. MODECOM S.A. All rights reserved. MODECOM Logo is a registered trademark of MODECOM S.A.